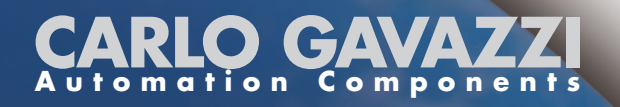

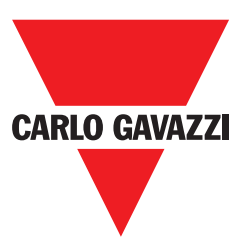

# VariFlex<sup>2</sup> RVCF Series Quick Start Guide

| 230V | Class 1ph or 3ph |
|------|------------------|
| 480V | Class 3ph        |

0.4~30.0kW 0.5~40HP 0.75~55kW 1.0~75HP

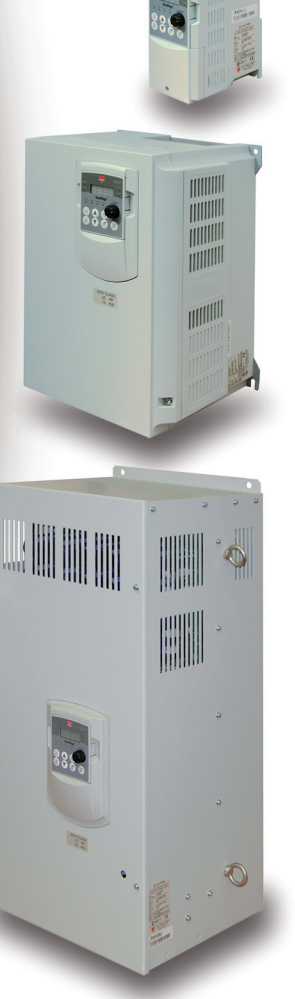

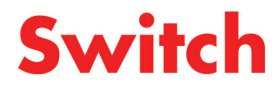

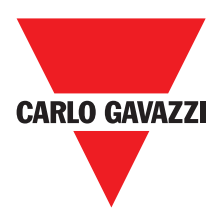

### **General Information**

The manufacturer accepts no liability for any consequences resulting from inappropriate, negligent or incorrect installation or adjustment of the optional parameters of the equipment or from mismatching the variable speed drive with the motor.

The contents of this guide are believed to be correct at the time of printing. In the interests of commitment to a policy of continuous development and improvement, the manufacturer reserves the right to change the specification of the product or its performance, or the content of the guide without notice.

All rights reserved. No parts of this guide may be reproduced or transmitted in any form or by any means, electrical or mechanical including, photocopying, recording or by an information storage or retrieval system, without permission in writing from the publisher.

### Drive Software Version

This product is supplied with the latest version of user-interface and machine control software.

This product is to be used in a new or existing system with other drives, there may be differences between their software and the software in this product. These differences may the product to function differently. This may also apply to drives returned from the Carlo Gavazzi Service Centre.

If there is any doubt, please contact your local Carlo Gavazzi representative or Distributor.

### **Environmental Statement**

The electronic variable speed drives have the potential to save energy and (through increased machine/process efficiency) reduce raw material consumption and scrap throughout their long working lifetime. In typical applications, these positive environmental effects far outweigh the negative impacts of product manufacture and end-of-life disposal.

Nevertheless, when the products eventually reach the end of their useful life, they can very easily be dismantled into their major component parts for efficient recycling. Many parts snap together and can be separated without the use of tools, while other parts are secured with conventional screws.

Virtually all parts of the product are suitable for recycling.

Product packaging is of good quality and can be re-used. All the products come in strong cardboard cartons which themselves have a high recycled fibre content. If not re-used, these containers can be recycled. Polythene, used on the protective film and bags from wrapping product, can be recycled in the same way. Carlo Gavazzi packaging strategy favours easily recyclable materials of low environmental impact, and regular reviews identify opportunities for improvement.

When preparing to recycle or dispose of any product or packaging, please observe local legislation and best practice.

© Copyright - Carlo Gavazzi - All rights reserved - Revision. R00

## **Quick Start Guide**

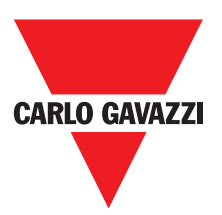

This guide is to assist in installing and running the inverter to verify that the drive and motor are working properly. Starting, stopping and speed control will be from the keypad. If your application requires external control or special system programming, consult the RVCF Advanced User Manual supplied with the CD in your inverter.

### **Step 0: Products Inspection**

Carlo Gavazzi's inverters are all passed the function test before delivery. Please check the followings when you received and unpacked the inverter:

- The model and capacity of the inverter are the same as those specified in your purchase order.
- Check where there are any damages caused by transportation. Please do not apply the power, and do contact Carlo Gavazzi's sales representatives if any of the above problems happened.

### Step 1: Before Starting the Inverter

Please review Introduction and Safety Precautions of the RVCF Instruction Manual. Verify drive was installed in accordance with the procedures as described in RVCF Ambient Environment and Installation. If you feel this was abnormal, do not start the drive until qualified personnel have corrected the situation. (Failure to do so could result in serious injury.)

- Check inverter and motor nameplates to determine that they have the same HP and voltage ratings. (Ensure that full load motor amps do not exceed that of the inverter.)
- Remove the terminal cover to expose the motor and power terminals.

a. Verify that AC power is wired to L1, L2, and L3.

b. Verify that Motor leads are connected to T1, T2, and T3.

(The two leads may need to be reversed if motor rotation is not correct).

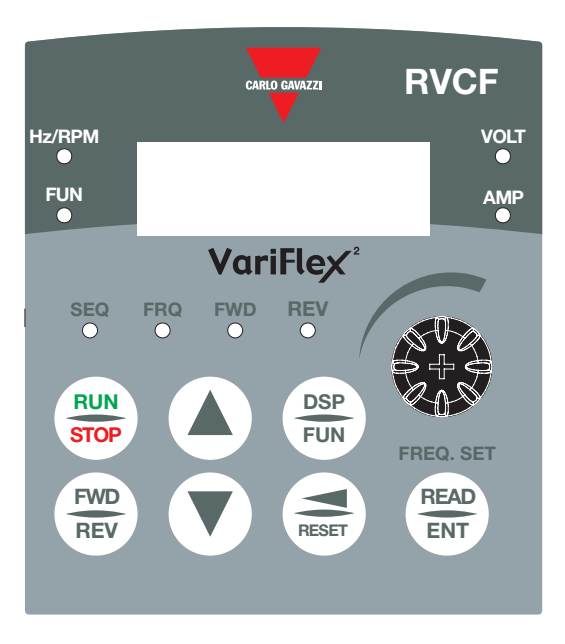

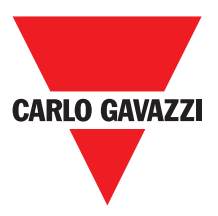

- **1. SEQLED:** 1-00 = 0001, LED Lit.
- **2. FRQ LED:** 1-06 = 0001/0002/0003/0004/0005, LED Lit
- 3. FWD LED: Forward Direction, LED action(Flash in stop, Keep Lit in operation).
- 4. REV LED: Reverse Direction, LED action(Flash in stop, Keep Lit in operation).
- **5. Four action of FUN, Hz/RPM, VOLT, AMP LED** and display of four 7-segment display, refer to operation description of the keypad.
- 6. LCD keypad without FUN, Hz/RPM, VOLT, AMP LED.

## Step 2: Apply Power to the Drive

• Apply AC power to the Drive and observe Operator. Four 7-segment Display should read Power Voltage for 3~5 seconds and then read Frequency/Speed, 05.00. Four 7-segment Display and FWD LED should be flashed all the time.

### Step 3: Check Motor Rotation Without Load

- Press RUN key (FWD LED should light); Four 7-segment Display should run from 00.00 to 05.00.
- Check motor rotation. If it is not correct: Press STOP key. Remove AC power. Wait for LED "charge" lamp to extinguish. Reverse motor leads T1 and T2. Restart the drive and check new rotation.
- Press STOP key to stop the drive.

## Step 4 Check Full Speed at 50Hz/60Hz

- Frequency/Speed can be changed by pressing the up or down Arrow keys. To move right or left for next digit, press SHIFT/RESET key. Press the READ/ENTER key to set the speed.
- Set frequency up to 50Hz/60Hz in accordance with the last rule (0-05 parameter).
- Press RUN key. Check drive acceleration to full speed.
- Press STOP key to stop drive and check deceleration.

### Step 5 Other Operations

Please refer to the following pages:

| Set Accel                 |           | pag. 55 |
|---------------------------|-----------|---------|
| Set Decel                 |           | pag. 55 |
| Set Max Speed             |           | pag. 55 |
| Set Min Speed             |           | pag. 55 |
| Set Motor Rated Current . |           | pag. 49 |
| Set Control Mode (Sensor  | ess, V/F) | pag. 49 |

## CONTENTS

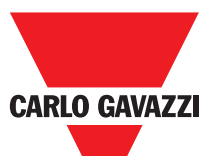

| •                                                                 |
|-------------------------------------------------------------------|
| Quick Start Guide                                                 |
| Contents                                                          |
| Introduction                                                      |
| i 1 Model Description 5                                           |
| i 2 Type Selection                                                |
| i.2 Electrical Cafety general warning                             |
|                                                                   |
| i.4 System design and safety of personnel                         |
| i.5 Environmental Limits                                          |
| i.6 Access                                                        |
| i.7 Compliance and regulations                                    |
| i.8 Motor                                                         |
| i.9 Adjusting parameters                                          |
| i 10 Electrical installation                                      |
| i 10 1 Electrica abook rick                                       |
| i 10.0 legistica device                                           |
|                                                                   |
| i.10.3 STOP function                                              |
| i.10.4 Stored charge                                              |
| i.10.5 Equipment supplied by plug and socket                      |
| i.10.6 Ground leakage current9                                    |
| Chapter 1 Notice for wiring                                       |
| 1.1 Fuse types                                                    |
| 1.2 Precautions for peripheral applications 12                    |
| 1 3 BVCE Wiring diagram                                           |
| 1.4 Descriptions of Invertor terminal                             |
|                                                                   |
| 1.5 Dimensions                                                    |
| Chapter 2 Software index                                          |
| 2.1 Operation Instruction of the keypad 19                        |
| 2.2 Control Mode Selection                                        |
| 2.3 Programmable function list <b>21</b>                          |
| Chapter 3 Troubleshooting and maintenance                         |
| 3.1 Error display and remedy                                      |
| 3.1.1 Error which can not be recovered manually                   |
| 3.1.2 Frror which can be recovered manually and automatically 37  |
| 3.1.3 Error which can be recovered manually but not automatically |
| 2.1.4 Creasial conditions                                         |
|                                                                   |
| 3.1.5 Operation errors                                            |
| 3.2 General functional troubleshooting 41                         |
| Appendix 1 : RVCF parameter setting list                          |
| Appendix 2 : CE Certificate                                       |
| Appendix 3 : APPROVALS Table UL listing and CE Certification      |

## Introduction

## i.1 Label description

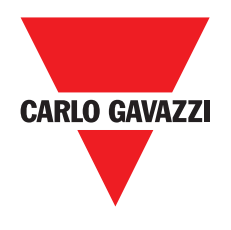

|                                                                                                    | )              |
|----------------------------------------------------------------------------------------------------|----------------|
|                                                                                                    |                |
| Do not inspect components unless the lamp is off.<br>See manual for proper intallation and operation.                                                                                                  |                |
| Model : RVCFB3400220<br>Motor Rating : 3HP/2.2kW                                                                                                    | Inverter model |
| INPUT : AC 3 phases 50/60Hz<br>VOLTAGE : 380~480V (+10%, -15%)<br>Amps : 7.3A                                                                                                    | Input power    |
| OUTPUT : AC 3 phases 0~650Hz<br>VOLTAGE : 0~480V<br>Amps : 5.2A                                                                                                    | Output power   |
| HW ver.:<br>SW ver.:                                                                                                    |                |
| IP20 / UL Open-Type with shielding cover removed<br>(rated - 10°C to 50°C Ambient).<br>NEMA 1/ UL Type 1 with shielding cover and optional<br>conduit box kit installed (rated -10°C to 40°C Ambient). |                |
|                                                                                                    |                |
| Carlo Gavazzi<br>Via Milano 13, IT-20020 Lainate (MI)                                                                                                    |                |
| Made in:                                                                                                    | J              |

| Ordering Key                                                                                                    | <b>RVCF</b> | B | 3 4 | 40 | 02 | 20 | F |
|----------------------------------------------------------------------------------------------------|-------------|---|-----|----|----|----|---|
| VariFlex <sup>2</sup> AC Drive<br>Frame Size<br>AC Supply Phase<br>Drive Voltage Rating<br>Drive kW Rating<br>Options |             |   |     |    |    |    |   |

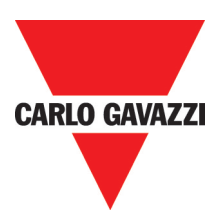

## i.2 Type Selection

| Voltage      | Output    | Moto | r rating | Madal        | Dimension |  |
|--------------|-----------|------|----------|--------------|-----------|--|
| rating       | voltage   | kW   | HP       | INIOGEI      | Dimension |  |
| 200 240\/AC  |           | 0.4  | 0.5      | RVCFA1200040 | A         |  |
| 200-240VAC   | Γ         | 0.75 | 1.0      | RVCFA1200075 | A         |  |
| (+10%-15%)   |           | 1.5  | 2.0      | RVCFB1200150 | В         |  |
| i-phase      |           | 2.2  | 3.0      | RVCFB1200220 | В         |  |
|              |           | 0.40 | 0.50     | RVCFA3200040 | A         |  |
|              |           | 0.75 | 1.0      | RVCFA3200075 | A         |  |
|              | 0.2401/   | 1.5  | 2.0      | RVCFA3200150 | A         |  |
|              | 3 phase   | 2.2  | 3.0      | RVCFB3200220 | В         |  |
| 200-240\/AC  |           | 3.7  | 5.0      | RVCFB3200370 | В         |  |
| (110% 15%)   | 0.1÷050H2 | 5.5  | 7.5      | RVCFC3200550 | С         |  |
| 3-phase      |           | 7.5  | 10.0     | RVCFC3200750 | С         |  |
|              | Γ         | 11.0 | 15.0     | RVCFD3201100 | D         |  |
|              |           | 15.0 | 20.0     | RVCFD3201500 | D         |  |
|              |           | 18.5 | 25.0     | RVCFD3201850 | D         |  |
|              | Γ         | 22.0 | 30.0     | RVCFE3202200 | E         |  |
|              |           | 30.0 | 40.0     | RVCFE3203000 | E         |  |
|              |           | 0.75 | 1.0      | RVCFA3400075 | A         |  |
|              |           | 1.5  | 2.0      | RVCFA3400150 | A         |  |
|              |           | 2.2  | 3.0      | RVCFB3400220 | В         |  |
|              |           | 3.7  | 5.0      | RVCFB3400370 | В         |  |
|              |           | 5.5  | 7.5      | RVCFC3400550 | С         |  |
| 380-480\/AC  | 0.:480\/  | 7.5  | 10.0     | RVCFC3400750 | С         |  |
| (110% 15%)   | 3 phase   | 11.0 | 15.0     | RVCFC3401100 | С         |  |
| (+1070-1370) |           | 15.0 | 20.0     | RVCFD3401500 | D         |  |
| i-phase      | 0.1÷050H2 | 18.5 | 25.0     | RVCFD3401850 | D         |  |
|              |           | 22.0 | 30.0     | RVCFD3202200 | D         |  |
|              |           | 30.0 | 40.0     | RVCFE3403000 | E         |  |
|              | -         | 37.0 | 50.0     | RVCFE3403700 | E         |  |
|              |           | 45.0 | 60.0     | RVCFF3404500 | F         |  |
|              |           | 55.0 | 75.0     | RVCFF3405500 | F         |  |

## i.3 Electrical Safety - general warning

The voltages used in the drive can cause severe electrical shock and/or burns, and could be lethal. Extreme care is necessary at all times when working with or adjacent to the drive. Specific warnings are given at the relevant places in this guide.

## i.4 System design and safety of personnel

The drive is intended as a component for professional incorporation into complete equipment or system. If installed incorrectly, the drive may present a safety hazard.

The drive uses high voltages and currents, carries a high level of stored electrical energy, and is used to control equipment which can cause injury. System design, installation, commissioning and maintenance must be carried out by personnel who have the necessary training and experience. They must read this safety information and this guide carefully.

The STOP and START controls or electrical inputs of the drive must not be relied upon to ensure safety of personnel. They do not isolate dangerous voltages from the output of the drive or from any external option unit. The supply must be disconnected by an approved electrical isolation device before gaining access to the electrical connections.

The drive is not intended to be used for safety-related functions.

Careful consideration must be given to the function of the drive which might result in a hazard, either through its intended behaviour or through incorrect operation due to a fault. In any application where a malfunction of the drive or its control system could lead to or allow damage, loss or injury, a risk analysis must be carried out, and where necessary, further measures taken to reduce the risk - for example, an over-speed protection device in case of failure of the speed control, or a fail-safe mechanical brake in case of loss of motor braking.

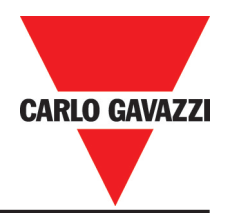

## i.5 Environmental Limits

Instructions within the supplied data and information within the *VariFlex<sup>2</sup> Advanced User Manual* regarding transport, storage, installation and the use of the drive must be complied with, including the specified environmental limits. Drives must not be subjected to excessive physical force.

### i.6 Access

Access must be restricted to authorised personnel only. Safety regulations which apply at the place of use must be complied with.

The IP (Ingress Protection) rating of the drive is installation dependant. For further information, refer to the *VariFlex<sup>2</sup> Advanced User Manual*.

## i.7 Compliance and regulations

The installer is responsible for complying with all relevant regulations, such as national wiring regulations, accident prevention regulations and electromagnetic compatibility (EMC) regulations. Particular attention must be given to the cross-sectional areas of conductors, the selection of fuses and other protection, and protective earth (ground) connections.

The VariFlex<sup>2</sup> Advanced User Manual contains instructions for achieving compliance with specific EMC standards.

Within the European Union, all machinery in which this product is used must comply with the following directives:

98/37/EC: Safety of machinery

89/336/EEC: Electromagnetic compatibility

## i.8 Motor

Ensure the motor is installed in accordance with the manufacturer's recommendations.

Ensure the motor shaft is not exposed. Standard squirrel cage induction motors are designed for single speed operation. If it is intended to use the capability of a drive to run a motor at speeds above its designed maximum, it is strongly recommended that the manufacturer is consulted first.

Low speeds may cause the motor to overheat because the cooling fan becomes less effective. The motor should be fitted with a protection thermistor. If necessary, an electric force vent fan should be used. The values of the motor parameters set in the drive affect the protection of the motor. The default values in the drive should not be relied upon. It is essential that the correct value is entered into parameter concerning the motor rated current. This affects the thermal protection of the motor.

## i.9 Adjusting parameters

Some parameters have a profound effect on the operation of the drive. They must not be altered without careful consideration of the impact on the controlled system. Measures must be taken to prevent unwanted changes due to error or tampering.

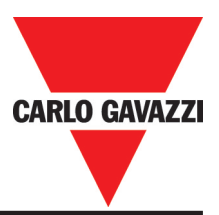

## i.10 Electrical installation

#### i.10.1 Electric shock risk

The voltages present in the following locations can cause severe electric shock and may be lethal:

- AC supply cables and connections
- DC bus, dynamic brake cables and connections
- Output cables and connections
- Many internal parts of the drive, and external option units

Unless otherwise indicated, control terminals are single insulated and must not be touched.

#### i.10.2 Isolation device

The AC supply must be disconnected from the drive using an approved isolation device before any cover is removed from the drive or before any servicing work is performed.

#### i.10.3 STOP function

The STOP function does not remove dangerous voltages from the drive, the motor or any external option units.

#### i.10.4 Stored charge

The drive contains capacitors that remain charged to a potentially lethal voltage after the AC supply has been disconnected. If the drive has been energised, the AC supply must be isolated at least ten minutes before work may continue.

Normally, the capacitors are discharged by an internal resistor. Under certain, unusual fault conditions, it is possible that the capacitors may fail to discharge, or be prevented from being discharged by a voltage applied to the output terminals. If the drive has failed in a manner that causes the display to go blank immediately, it is possible the capacitors will not be discharged. In this case, consult Carlo Gavazzi or their authorised distributor.

#### i.10.5 Equipment supplied by plug and socket

Special attention must be given if the drive is installed in equipment which is connected to the AC supply by a plug and socket. The AC supply terminals of the drive are connected to the internal capacitors through rectifier diodes which are not intended to give safety isolation. If the plug terminals can be touched when the plug is disconnected from the socket, a means of automatically isolating the plug from the drive must be used (e.g. a latching relay).

#### i.10.6 Ground leakage current

The drive is supplied without or with an internal EMC filter capacitor fitted. If the input voltage to the drive is supplied through an ELCB or RCD, these may trip due to the ground leakage current. Please refer to *VariFlex<sup>2</sup> Advanced User Manual* for further information and how to connect correctly the EMC capacitor.

## Chapter 1: Notice for Wiring 1.1 Fuse types

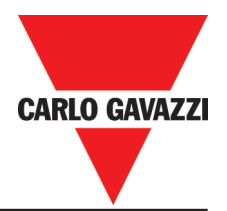

Drive input fuses are provided to disconnect the drive from power in the event that a component fails in the drive's power circuitry. The drive's electronic protection circuitry is designed to clear drive output short circuits and ground faults without blowing the drive input fuses. Below table shows the RVCF input fuse ratings. To protect the inverter most effectively, use fuses with current-limit function (RK5, CC/T TYPE FUSE FOR RVCF).

| Model        | Motor rating |      | Мах      | Fuse Rating (A) |
|--------------|--------------|------|----------|-----------------|
|              | kW           | HP   | RK5 fuse | CC or T fuse    |
| RVCFA1200040 | 0.4          | 0.5  | 10       | 20              |
| RVCFA1200075 | 0.75         | 1.0  | 15       | 30              |
| RVCFB1200150 | 1.5          | 2.0  | 20       | 40              |
| RVCFB1200220 | 2.2          | 3.0  | 25       | 50              |
| RVCFA3200040 | 0.40         | 0.50 | 8        | 10              |
| RVCFA3200075 | 0.75         | 1.0  | 12       | 15              |
| RVCFA3200150 | 1.5          | 2.0  | 15       | 20              |
| RVCFB3200220 | 2.2          | 3.0  | 20       | 30              |
| RVCFB3200370 | 3.7          | 5.0  | 30       | 50              |
| RVCFC3200550 | 5.5          | 7.5  | 50       | 60              |
| RVCFC3200750 | 7.5          | 10.0 | 60       | 70              |
| RVCFD3201100 | 11.0         | 15.0 | 80       | 100             |
| RVCFD3201500 | 15.0         | 20.0 | 100      | 125             |
| RVCFD3201850 | 18.5         | 25.0 | 125      | 150             |
| RVCFE3202200 | 22.0         | 30.0 | 160      | 200             |
| RVCFE3203000 | 30.0         | 40.0 | 200      | 250             |
| RVCFA3400075 | 0.75         | 1.0  | 60       | 10              |
| RVCFA3400150 | 1.5          | 2.0  | 10       | 15              |
| RVCFB3400220 | 2.2          | 3.0  | 10       | 20              |
| RVCFB3400370 | 3.7          | 5.0  | 20       | 30              |
| RVCFC3400550 | 5.5          | 7.5  | 25       | 35              |
| RVCFC3400750 | 7.5          | 10.0 | 30       | 50              |
| RVCFC3401100 | 11.0         | 15.0 | 50       | 60              |
| RVCFD3401500 | 15.0         | 20.0 | 60       | 70              |
| RVCFD3401850 | 18.5         | 25.0 | 70       | 80              |
| RVCFD3202200 | 22.0         | 30.0 | 80       | 100             |
| RVCFE3403000 | 30.0         | 40.0 | 100      | 125             |
| RVCFE3403700 | 37.0         | 50.0 | 125      | 150             |
| RVCFF3404500 | 45.0         | 60.0 | 150      | 200             |
| RVCFF3405500 | 55.0         | 75.0 | 200      | 250             |

Notice

- To avoid shock hazards, do not touch any electrical component when the power is applied or just after five minutes the power plug is unplugged. The other action should be performed after the charge indicator went off.
- Do not perform wiring on the inverter while it is still electrified. Disregard of this notice could cause serious injure or death to persons.

This product is designed to use in Pollution Degree 2 environment or equivalent environments.

\* Fuse ratings are based upon 300V fuses for 230V inverter, and 500V for 480V inverters.

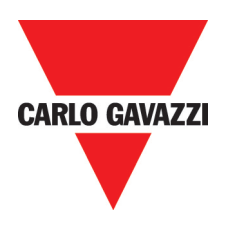

## **1.2 Precautions for peripheral applications**

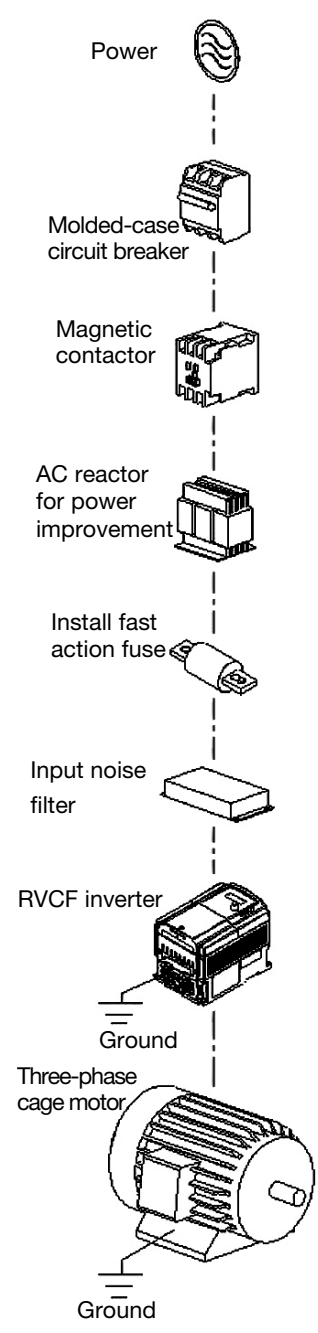

#### Power supply:

- Make sure the voltage applied is correct to avoid damaging the inverter.
- A molded-case circuit breaker must be installed between the AC source and the inverter.

#### Molded-case circuit breaker:

- Use a molded-case circuit breaker that conforms to the rated voltage and current of the inverter to control the power ON/OFF and protect the inverter.
- Do not use the inverter as the switch for run/stop switch.

#### Leakage breaker:

- Install a leakage breaker to prevent error operation caused by electric leakage and to protect operators.
- Setting current should be 200mA or above and the operating time at 0.1 second or longer to prevent malfunction.

#### Magnetic contactor:

- Normal operations do not need a magnetic contactor. But a contactor has to be installed in primiary side when performing functions such as external control and auto restart after power failure, or when using brake controller.
- Do not use the magnetic contactor as the run/stop switch of the inverter.
- AC reactor for power improvement:
- When inverters below 230V/480V 15kW are supplied with high capacity (above 600kVA) power source or an AC reactor can be connected to improve the power performance.

#### Install fast action fuse:

• To ensure the safety of peripheral devices, please install the fast action fuse. Regarding the specification, please refer to pag 15.

#### Input noise filter:

- A filter must be installed when there are inductive load around the inverter. **Inverter:**
- Input power terminals L1, L2, and L3 can be used in any sequence regardless of phases.
- Output terminals T1, T2, and T3 are connected to U, V, and W terminals of the motor. If the motor is reversed while the inverter is forward, just swap any two terminals of T1, T2, and T3.
- To avoid damaging the inverter, do not connect the input terminals T1, T2, and T3 to AC power.
- Connect the ground terminal properly. Class 240V: Rg<100Ω; Class 480V: Rg<10Ω.</li>

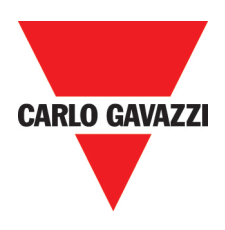

## 1.3 Wiring diagram RVCF series inverter Wiring diagram I:

Valid for 0.4 - 1.5 kW at 240V and 0.75 - 1.5 kW at 480V

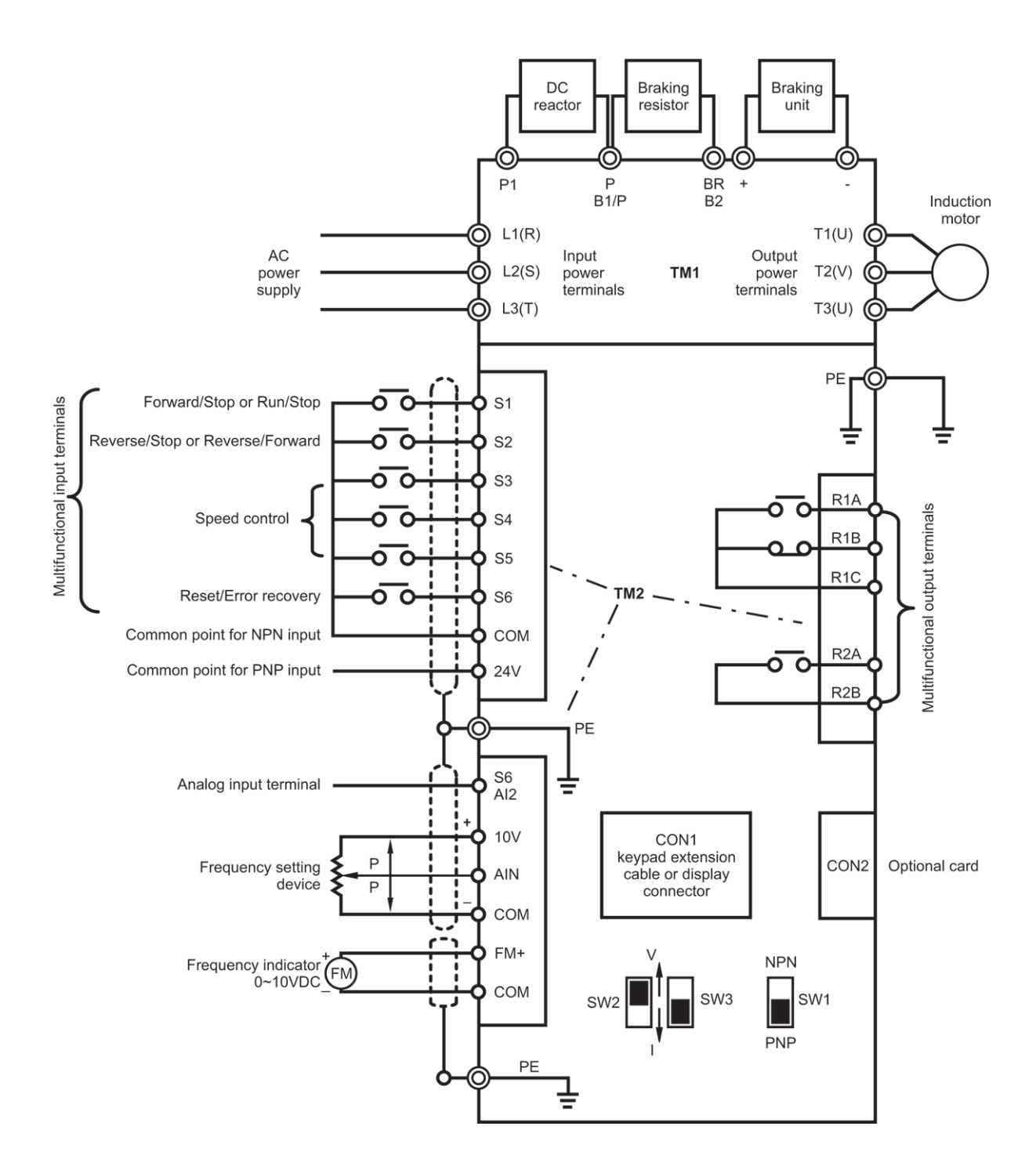

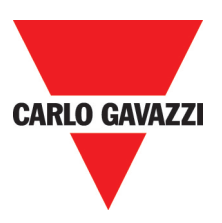

### Wiring diagram II:

#### Valid for 2.2 - 7.5 kW at 240V and 2.2 - 55 kW at 480V

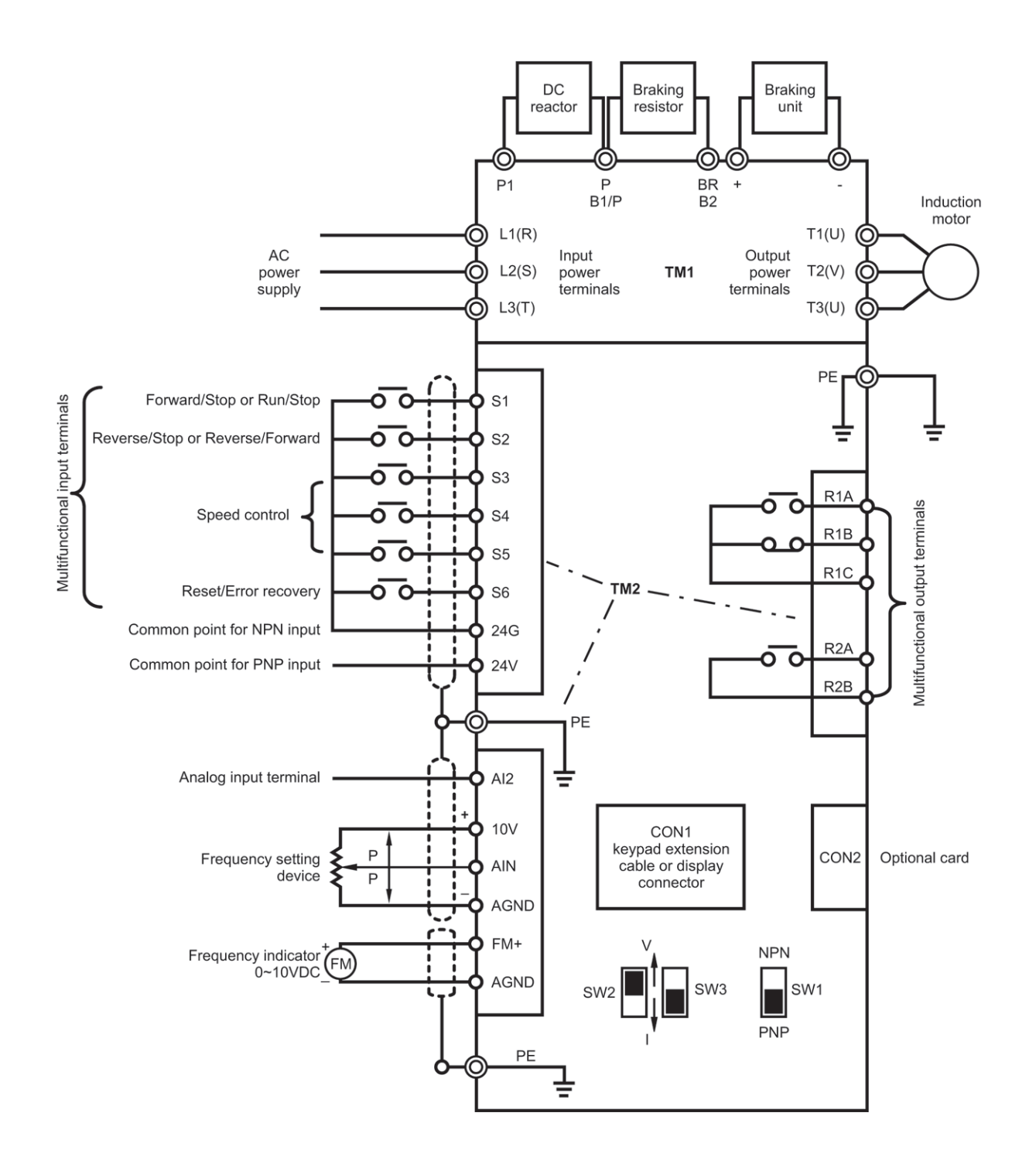

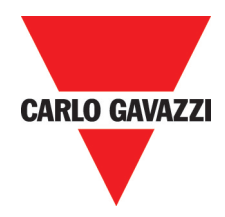

## 1.4 Description of inverter terminals Descriptions of main circuit terminals

drive

| Supply terminal                       |                            | Analog output terminal |                           |
|---------------------------------------|----------------------------|------------------------|---------------------------|
| 1-phase                               | L1, L3(N)                  | Output terminal        |                           |
| 3-phase                               | L1, L2, L3                 | FM+                    | for all drives            |
| Motor terminal                        | T1(U), T2(V), T3(W)        | Common terminal        |                           |
| <b>Multifunctional input terminal</b> |                            | COM                    | for 0.4~1.5kW at 220V and |
| Input terminal                        | S1~S6 (and AIN: High level |                        | 0.75~1.5kW at 480V drive  |
|                                       | >8V, low level <2V)        | AGND                   | for 2.2~30kW at 220V and  |
| Common terminal                       |                            |                        | 2.2kW~55kW at 480V        |
| 24V                                   | PNP input                  |                        | drive                     |
| COM                                   | NPN input (for 0.4~1.5kW   | Braking resistor       |                           |
|                                       | at 220V and 0.75~1.5kW     | P, BR                  | for 0.4~7.5kW at 220V and |
|                                       | at 480V drive)             |                        | 0.75~11kW at 480V drive   |
| 24G                                   | NPN input (for 2.2~30kW    | B1/P, B2               | for 11~15kW at 220V and   |
|                                       | at 220V and 2.2kW~55kW     |                        | 15kW at 480V drive        |
|                                       | at 480V drive)             | Through braking unit   | for 18.5~30kW at 220V     |
| Multifunctional output terminal       | ,                          | 5 5                    | and 18.5~55kW at 480V     |
| R1A, R1B, R1C                         | Change over relay contact  |                        | drive                     |
| R2A, R2B                              | NO relay contact           | DC reactor             |                           |
| Analog input terminal                 | ,                          | P, P1                  | for 0.4~7.5kW at 220V and |
| Input terminal                        |                            |                        | 0.75~11kW at 480V drive   |
| AIN                                   | for all drives             | Not available          | for 11~30kW at 220V and   |
| AI2                                   | for 2.2~30kW at 220V and   |                        | 15~55kW at 480V drive     |
|                                       | 2.2kW~55kW at 480V         | Braking unit           |                           |
|                                       | drive                      | +, -                   | for 18.5~30kW at 220V     |
| S6                                    | for 0.4~1.5kW at 220V and  | ,                      | and 18.5~55kW at 480V     |
|                                       | 0.75~1.5kW at 480V drive   |                        | drive                     |
| Common terminal                       |                            | Not available          | for 0.4~15kW at 220V and  |
| COM                                   | for 0.4~1.5kW at 220V and  |                        | 0.75~15kW at 480V drive   |
|                                       | 0.75~1.5kW at 480V drive   |                        |                           |
| AGND                                  | for 2.2~30kW at 220V and   |                        |                           |
|                                       | 2.2kW~55kW at 480V         |                        |                           |

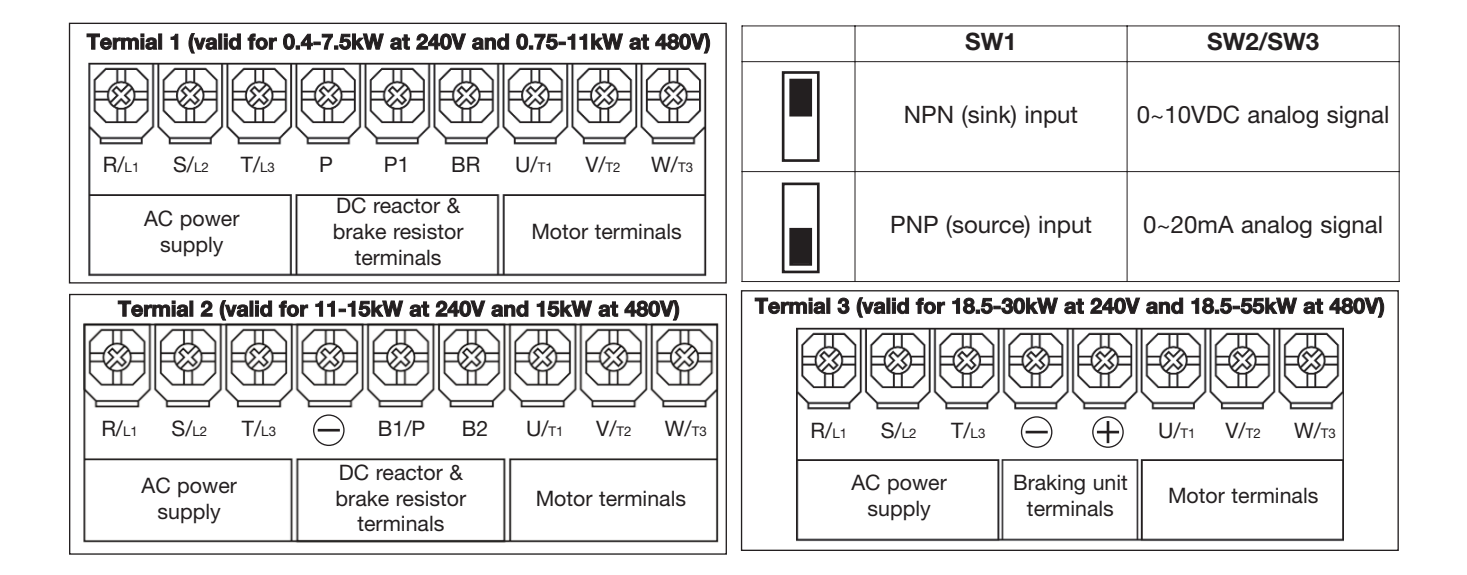

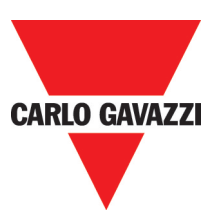

### **1.5 Outline Dimensions**

```
(1) Size A: Single phase RVCFA1200040, RVCFA1200075
Three phase RVCFA3200040, RVCFA3200075, RVCFA3200150, RVCFA3400075, RVCFA3400150
```

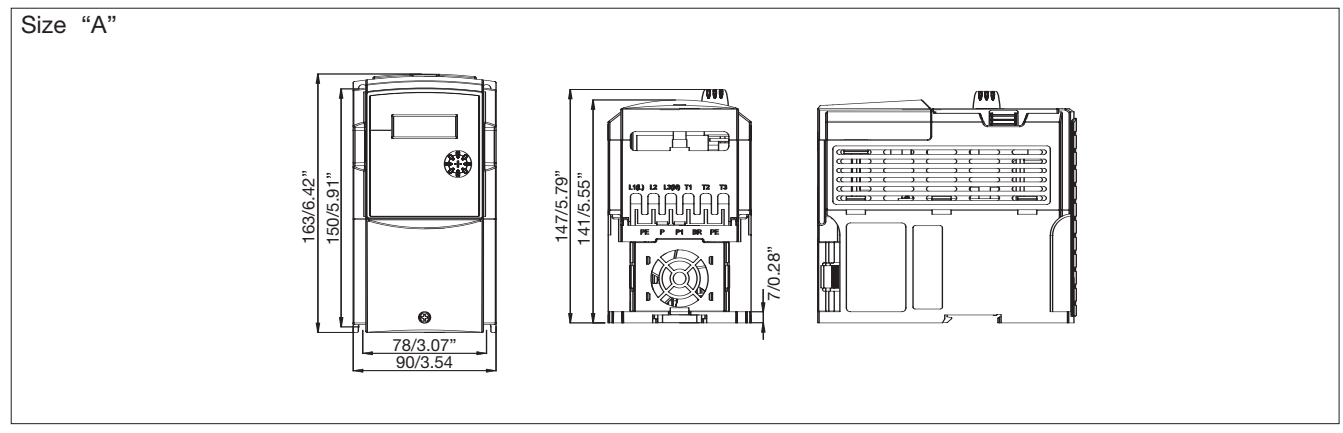

(2) Size B: Single phase RVCFB1200150, RVCFB1200220 Three phase RVCFB3200220, RVCFB3200370, RVCFB3400220, RVCFB3400370

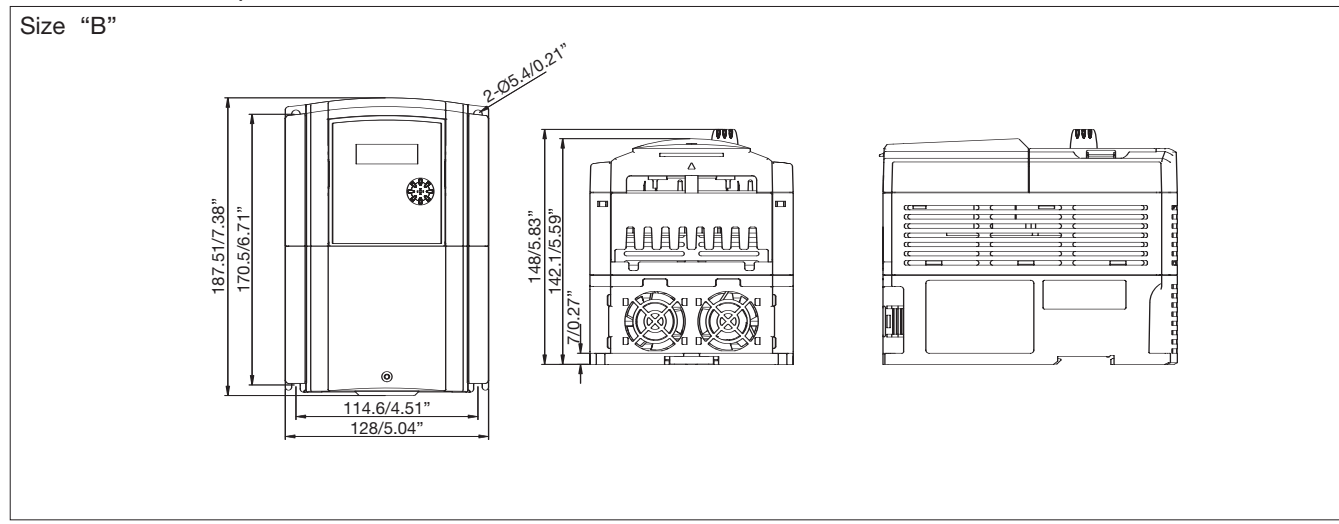

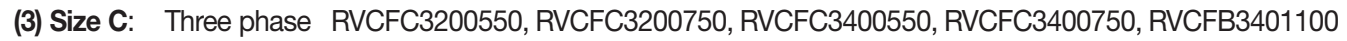

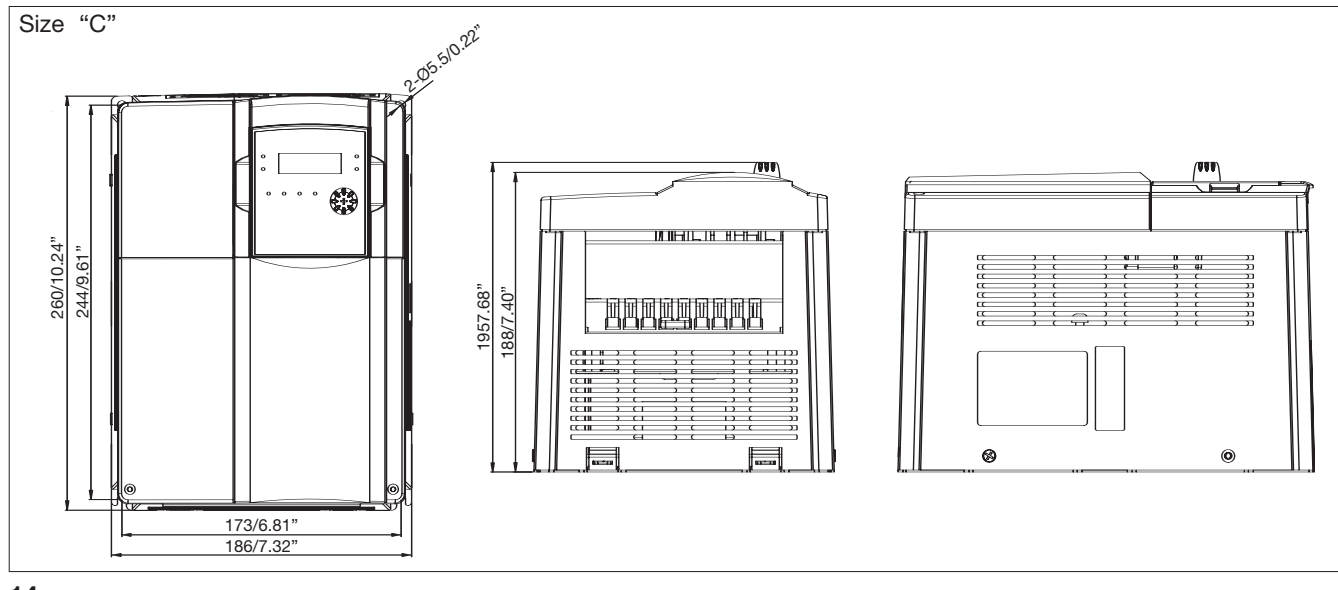

Specifications are subject to change without notice. Pictures are just an example. For special features and/or customization, please ask to our sales network. 282011

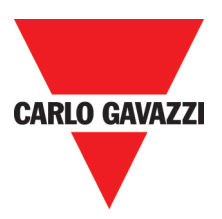

## (4) Size D: Three phase RVCFD3201100, RVCFD3201500, RVCFD3201850 RVCFD3401500, RVCFD3401850, RVCFD3402200

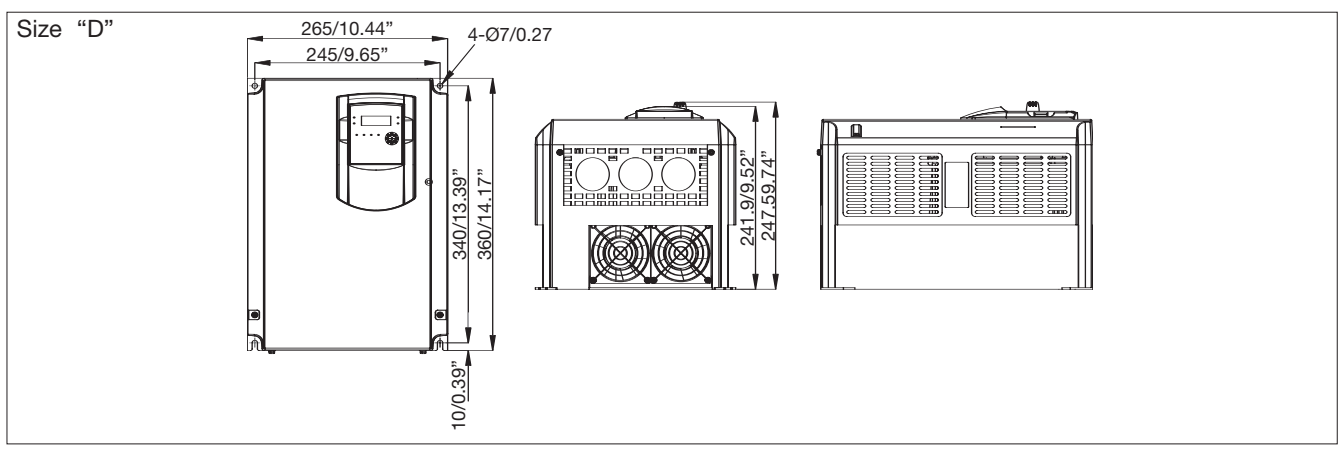

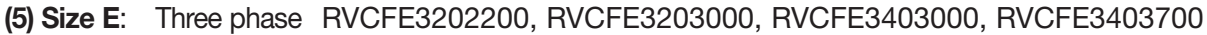

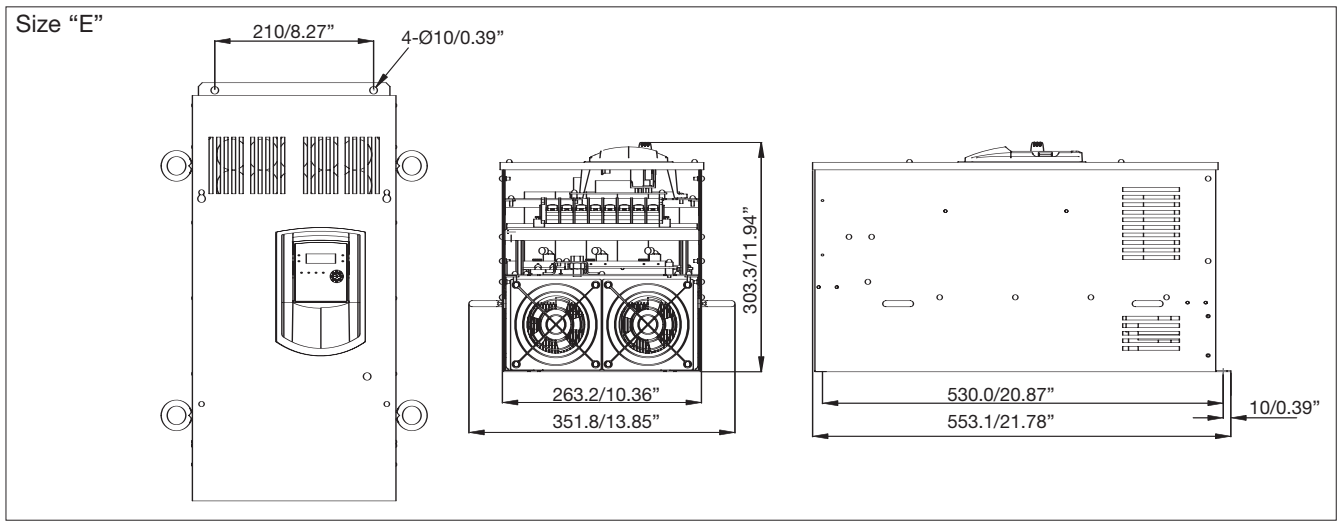

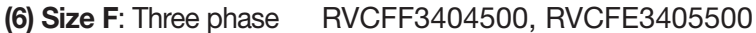

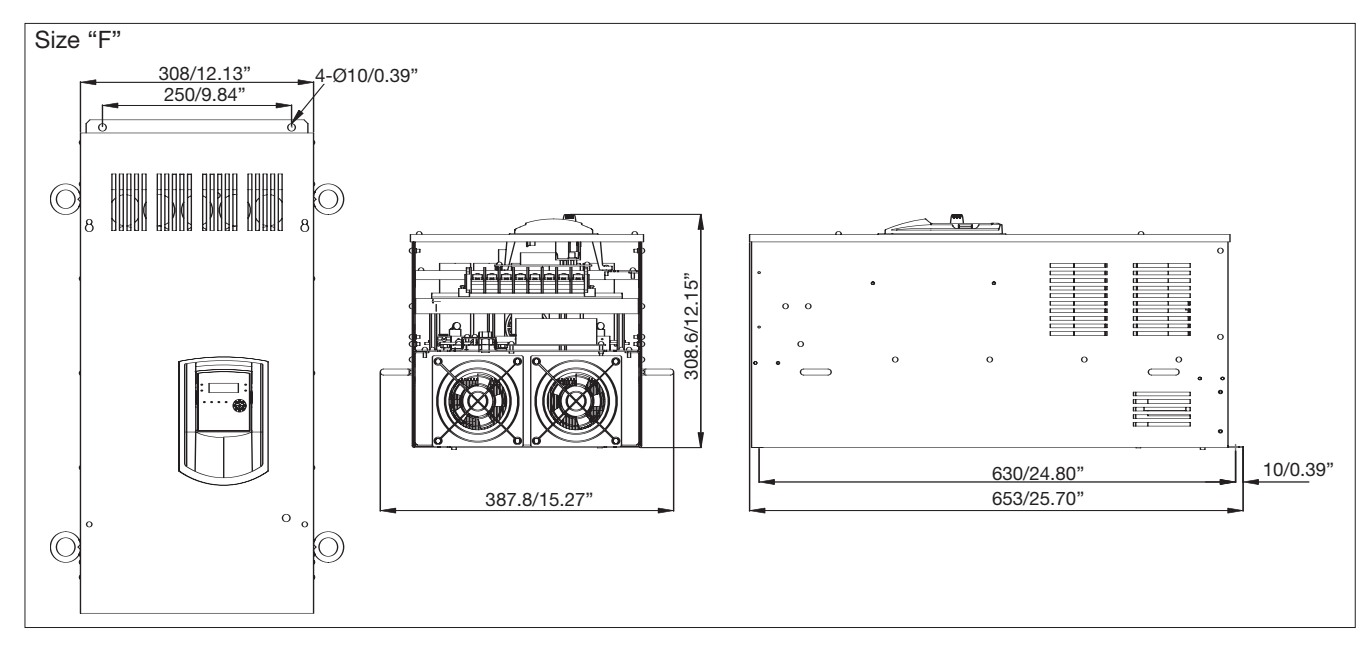

## Chapter 2: Software Index

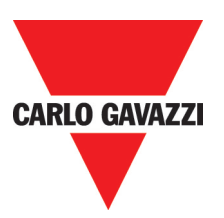

## 2.1 Operation Instruction of the keypad

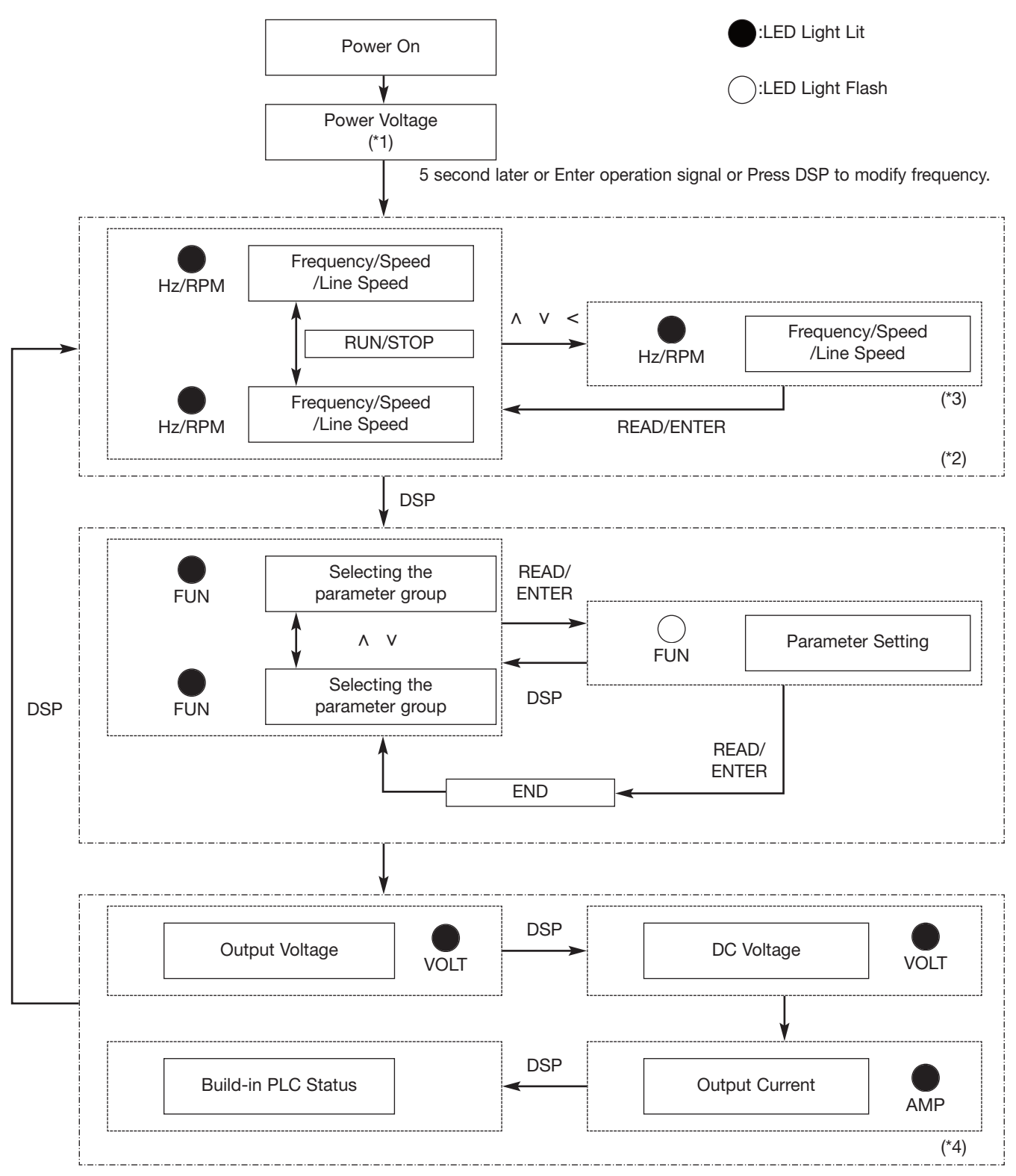

- \*1: The inverter will flash the current setting of 0-07 (power supply voltage) after power up.
- \*2: 4-04, 4-05 determines the displaying of frequency, speed or line speed.
- \*3: It is not necessary to press ENTER key when stopped for modification. Refer to example 1, 2.
- \*4: Whether output current, output voltage, DC voltage, status of built-in PLC is displayed or not is determined by 4-00 ~ 4-03 respectively.

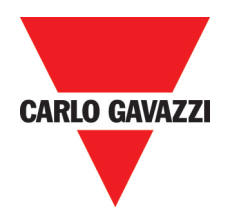

### 2.2 Control Mode Selection

RVCF Series inverter has three control modes:

- 1. General Sensorless Control Mode
- 2. VT Sensorless Control Mode (Special for Blower, Pump).
- 3. V/F Control Mode.

The user can choose these modes with the digital keypad according to the application characteristics. The factory setting is general sensorless control mode. Before operation, please set the control mode and the relative parameters of the motor in accordance with the following flow chart. (The Sensorless control mode only suits for the inverter with same capacity comparing to the motor, or a grade bigger or smaller one).

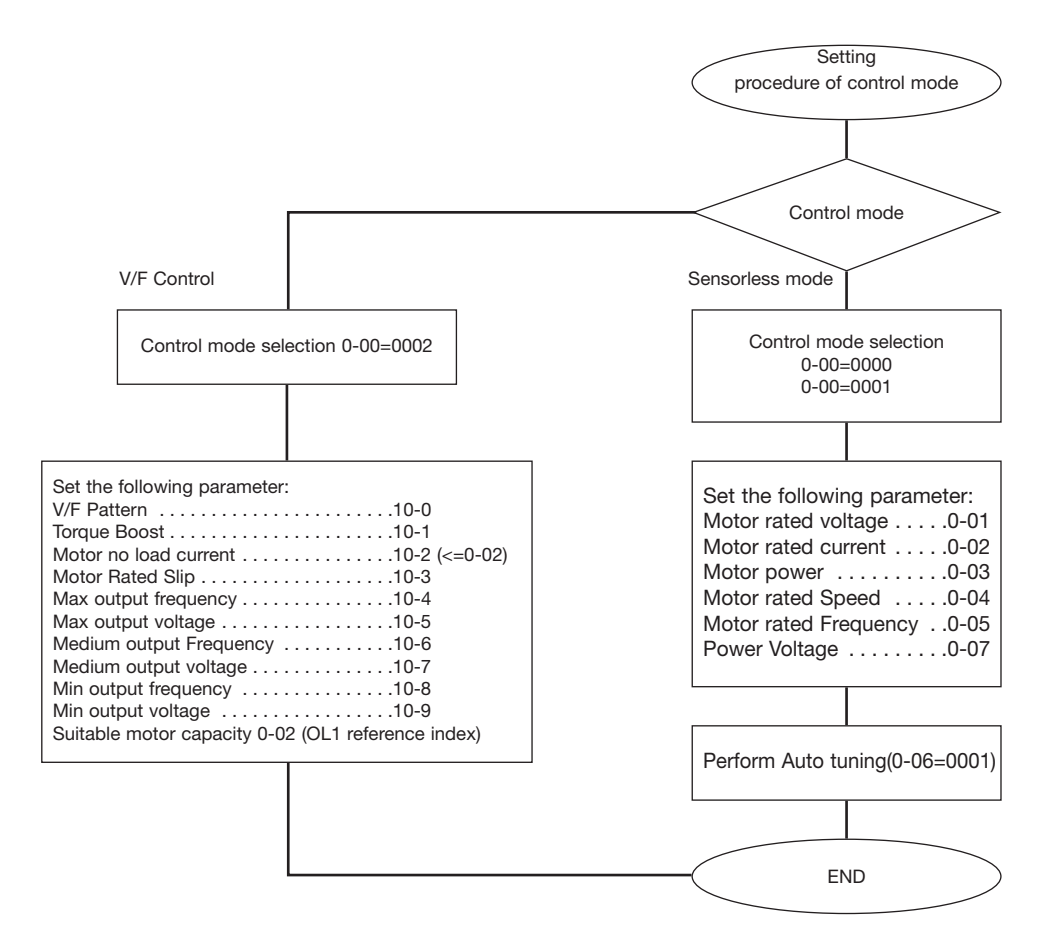

Note:

- 1. Use V/F Control Mode:
  - (1) Use one inverter to drive several motors simultaneously
  - (2) Motor's nameplate is unknown or motor's specifications are too special, it will cause Auto-tuning fault.
  - (3) Specification of inverter and motor differ more than 1 class.
- 2. One inverter drives several motors (Only V/F mode available), set the motor parameter complying with the following rules:
  - (1) As for the current, sum the rated current of all motors.
  - (2) As for others, input correct VF Pattern parameter (10-4~10-9).
- 3. When the nameplate of the motor is unknown, the inverter will set the internal parameter according to the standard CARLO GAVAZZI motor.
- 4. When parameter 0-00 does set to 0002, the keypad will display 'Err2' in performing Auto tuning.
- 5. In SENSORLESS MODE control, the max. & min. value of 0-01~0-05 will be limited by grade upper or lower than CARLO GAVAZZI standard motor specification. In VF MODE control, there is no limitation.

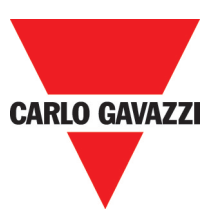

## 2.3 RVCF Programmable Functions List

| Parameter<br>Group No. | Description                                             |
|------------------------|---------------------------------------------------------|
| 0-                     | Drive Operation Mode                                    |
| 1-                     | Start/Stop and Frequency Control Modes                  |
| 2-                     | Manual/Automatic Restart Modes                          |
| 3-                     | Operating Parameters                                    |
| 4-                     | Digital Display Operation Mode                          |
| 5-                     | Multifunction Input Terminals (MFIT)                    |
| 6-                     | Jog, and Preset (MFIT) Speed Setting on Keypad          |
| 7-                     | Analog Input Signal Operation                           |
| 8-                     | Multifunction Output Relays and Output Signal Operation |
| 9-                     | Drive and Load Protection Modes                         |
| 10-                    | Volts/Hz Pattern Operation Mode                         |
| 11-                    | PID Operation Mode                                      |
| 12-                    | PID "Limits" and "Out of Range" Mode                    |
| 13-                    | Communication Mode                                      |
| 14-                    | Motor Auto-Tuning Parameters                            |
| 15-                    | Drive Status and Function Reset                         |

| 0- Drive Operation Mode |                    |                             |                                                                                                    |                    |                        |  |
|-------------------------|--------------------|-----------------------------|----------------------------------------------------------------------------------------------------|--------------------|------------------------|--|
| Function<br>Code No.    | LCD Display        | Description                 | Range/Code                                                                                                    | Factory<br>Setting | Remarks                |  |
| 0-00                    | (Control Mode)     | Control Mode                | 0000: Sensorless(General Purpose)<br>0001: Sensorless(Variable Torque)<br>0002: Volts/Hz (Refer to Parameter<br>Group 10- Volts/Hz Mode) | 0000               | *3                     |  |
| 0-01                    | (Motor rated Volt) | Motor Rated Voltage (VAC)   |                                                                                                    |                    | *3*5                   |  |
| 0-02                    | (Motor rated Amps) | Motor Rated Current (Amp)   |                                                                                                    |                    | *3*5                   |  |
| 0-03                    | (Motor rated kW)   | Motor Rated Power (kW)      |                                                                                                    |                    | *3*5                   |  |
| 0-04                    | (Motor rated RPM)  | Motor Rated Speed (RPM/100) |                                                                                                    |                    | *3*5*7                 |  |
| 0-05                    | (Motor rated Hz)   | Motor Rated Frequency (Hz)  |                                                                                                    |                    | *3*5                   |  |
| 0-06                    | (Auto Tuning)      | Auto-tuning function        | 0000: Disable<br>0001: Enable                                                                                                    | 0000               |                        |  |
| 0-07                    | (AC Input Volt)    | AC Line Input Voltage (VAC) | 170.0~264.0 (230V SERIES)<br>323.0~528.0 (480V SERIES)                                                                                   |                    | *3                     |  |
| 0-08                    | (Select Language)  | Language Selection          | 0000: English<br>0001: German<br>0002: French<br>0003: Italian<br>0004: Spanish                                                          | 0000               | Only for LCD<br>keypad |  |

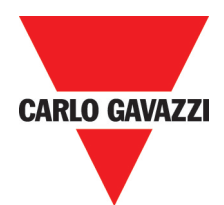

| 1- Start/Stop        | 1- Start/Stop and Frequency Control Modes |                                                   |                                                                                                    |                    |         |  |  |
|----------------------|-------------------------------------------|---------------------------------------------------|----------------------------------------------------------------------------------------------------|--------------------|---------|--|--|
| Function<br>Code No. | LCD Display                               | Description                                       | Range/Code                                                                                                    | Factory<br>Setting | Remarks |  |  |
| 1-00                 | (Run Source)                              | Run Command Source<br>Selection                   | 0000: Keypad<br>0001: External Run/Stop<br>Control (See 1-01)<br>0002: Communication<br>0003: Built-In PLC                                                                                                    | 0000               |         |  |  |
| 1-01                 | (MFIT Run<br>Mode)                        | Operation Mode with External<br>Terminals (MFIT)  | 0000: Forward/Stop-<br>Reverse/Stop<br>0001: Run/Stop-<br>Forward/Reverse<br>0002: 3-Wire Control Mode-<br>Run/Stop                                                                                                    | 0000               |         |  |  |
| 1-02                 | (Reverse Oper)                            | Prohibition of Reverse operation                  | 0000: Enable Reverse Command<br>0001: Disable Reverse Command                                                                                                    | 0000               |         |  |  |
| 1-03                 | (Keypad Stop)                             | Keypad Stop Button                                | 0000: Stop Button Enabled<br>0001: Stop Button Disabled                                                                                                    | 0000               |         |  |  |
| 1-04                 | (Starting<br>Method)                      | Starting Method Selection                         | 0000: Start from zero<br>0001: Start from speed search                                                                                                    | 0000               |         |  |  |
| 1-05                 | (Stopping<br>Method)                      | Stopping Method Selection                         | 0000: Controlled Deceleration-<br>to-Stop with DC Injection<br>Braking (Rapid Stop)<br>0001: Free run Stop                                                                                                    | 0000               |         |  |  |
| 1-06                 | (Frequency<br>Source)                     | Frequency Command Source<br>Selection             | 0000: Keypad<br>0001: Potentiometer on Keypad<br>0002: External Analog Signal<br>Input<br>or Remote Potentiometer<br>0003: Up/Down Frequency<br>Control Using MFIT (S1-S6)<br>0004: Communication setting<br>frequency<br>0005: Impulse (S5) setting<br>frequency (ver2.3) | 0000               |         |  |  |
| 1-07                 | (Keypad<br>Up/Down)                       | Keypad Operation with<br>Up/Down Keys in Run Mode | <ul> <li>0000: 'Enter' must be pressed<br/>after frequency change<br/>with Up/Down Keys on<br/>keypad.</li> <li>0001: Frequency will be<br/>changed directly when<br/>Up/Down Keys are Pressed</li> </ul>                                                                  | 0000               |         |  |  |

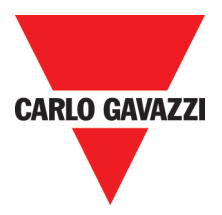

| 2- Manual/Automatic Restart Modes |                       |                                             |                                                                                                    |                    |         |  |  |
|-----------------------------------|-----------------------|---------------------------------------------|----------------------------------------------------------------------------------------------------|--------------------|---------|--|--|
| Function<br>Code No.              | LCD Display           | Description                                 | Range/Code                                                                                                    | Factory<br>Setting | Remarks |  |  |
| 2-00                              | (PwrL Selection)      | Momentary Power Loss and<br>Restart         | <ul> <li>0000: Momentary power loss<br/>and restart disable</li> <li>0001: Momentary power loss<br/>and restart enable</li> <li>0002: Momentary power loss and<br/>restart enable while CPU<br/>is operating. (According<br/>to the capacity of DC power)</li> </ul> | 0000               |         |  |  |
| 2-01                              | (PwrL Ridethru<br>T)  | Momentary Power Loss<br>Ride-Thru Time (s)  | 0.0 - 2.0                                                                                                    | 0.5                |         |  |  |
| 2-02                              | (Delay of<br>Restart) | Auto Restart Delay Time<br>(s)              | 0.0 - 800.0                                                                                                    | 0.0                |         |  |  |
| 2-03                              | (Num of Restart)      | Number of Auto Restart<br>Attempts (times)  | 0 - 10                                                                                                    | 0                  |         |  |  |
| 2-04                              | (Auto Restart)        | Auto Restart Method                         | 0000: Start from speed search<br>0001: Start from zero                                                                                                    | 0000               |         |  |  |
| 2-05                              | (Direct Start Sel)    | Direct Running After Power Up               | 0000: Enable Direct running<br>after power up<br>0001: Disable Direct running<br>after power up                                                                                                    | 0001 *8            |         |  |  |
| 2-06                              | (Delay-on Timer)      | Delay-ON Timer (s)                          | 0.0 - 300.0                                                                                                    | 0.0                |         |  |  |
| 2-07                              | (Reset Mode<br>Sel)   | Reset Mode Setting                          | 0000: Enable Reset Only when<br>Run Command is Off<br>0001: Enable Reset when Run<br>Command is On or Off                                                                                                    | 0000               |         |  |  |
| 2-08                              | (KEB Decel<br>Time)   | Kinetic Energy Back-up<br>Deceleration Time | 0.0: Disable<br>0.1~25.0: KEB Deceleration Time                                                                                                    | 0.0                |         |  |  |

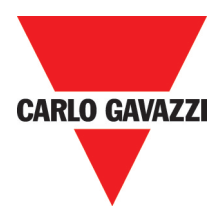

| 3- Operating Parameters |                    |                                            |                                                                                                    |                    |         |  |  |
|-------------------------|--------------------|--------------------------------------------|----------------------------------------------------------------------------------------------------|--------------------|---------|--|--|
| Function<br>Code No.    | LCD Display        | Description                                | Range/Code                                                                                                    | Factory<br>Setting | Remarks |  |  |
| 3-00                    | (Freq Upper Limit) | Frequency Upper Limit (Hz)                 | 0.01 - 650.00                                                                                                    | 50.00/60.00        | *4      |  |  |
| 3-01                    | (Freq Lower Limit) | Frequency Lower Limit (Hz)                 | 0.00 - 650.00                                                                                                    | 0.00               |         |  |  |
| 3-02                    | (Accel Time 1)     | Acceleration Time #1 (s)                   | 0.1 - 3600.0                                                                                                    | 10.0               | *1      |  |  |
| 3-03                    | (Decel Time 1)     | Deceleration Time #1 (s)                   | 0.1 - 3600.0                                                                                                    | 10.0               | *1      |  |  |
| 3-04                    | (S-Curve 1)        | S-Curve Acc/Dec #1<br>(s)                  | 0.0 - 4.0                                                                                                    | 0.2<br>1.0 *9      |         |  |  |
| 2.05                    | (5 (10) 2)         | S-Curve Acc/Dec #2                         | 0.0 4.0                                                                                                    | 0.2                |         |  |  |
| 3-03                    | (3-00176 2)        | (S)                                        | 0.0 - 4.0                                                                                                    | 1.0 *9             |         |  |  |
| 3-06                    | (Accel Time 2)     | Acceleration Time # 2 (MFIT)<br>(s)        | 0.1 – 3600.0                                                                                                    | 10.0               | *1      |  |  |
| 3-07                    | (Decel Time 2)     | Deceleration Time # 2 (MFIT)<br>(s)        | 0.1 – 3600.0                                                                                                    | 10.0               | *1      |  |  |
| 3-08                    | (Jog Accel Time)   | Jog Acceleration Time (MFIT)<br>(s)        | 0.1 - 25.5                                                                                                    | 0.5                | *1      |  |  |
| 3-09                    | (Jog Decel Time)   | Jog Deceleration Time (MFIT)<br>(s)        | 0.1 - 25.5                                                                                                    | 0.5                | *1      |  |  |
| 3-10                    | (DCInj Start Freq) | DC Injection Brake Start<br>Frequency (Hz) | 0.1 - 10.0                                                                                                    | 1.5                |         |  |  |
| 3-11                    | (DCInj Level)      | DC Injection Brake Level (%)               | 0.0 – 20.0                                                                                                    | 5.0                | *7      |  |  |
| 3-12                    | (DCInj Time)       | DC Injection Brake Time<br>(s)             | 0.0 - 25.5                                                                                                    | 0.5                |         |  |  |
| 3-13                    | (Skip Freq 1)      | Skip Frequency #1 (Hz)                     | 0.00 - 650.00                                                                                                    | 0.0                | *1      |  |  |
| 3-14                    | (Skip Freq 2)      | Skip Frequency #2 (Hz)                     | 0.00 - 650.00                                                                                                    | 0.0                | *1      |  |  |
| 3-15                    | (Skip Freq 3)      | Skip Frequency #3 (Hz)                     | 0.00 - 650.00                                                                                                    | 0.0                | *1      |  |  |
| 3-16                    | (Skip Bandwidth)   | Skip Frequency Bandwidth (±Hz)             | 0.00 - 30.00                                                                                                    | 0.0                | *1      |  |  |
| 3-17                    | (Parameter Lock)   | Parameter Lock                             | 0000: Enable all Functions<br>0001: 6-00 - 6-08 cannot be<br>changed<br>0002: All Functions Except 6-00<br>- 6-08 cannot be<br>changed<br>0003: Disable All Function | 0000               |         |  |  |
| 3-18                    | (ROM Pack Operate) | Copy Unit                                  | 0000: Disable<br>0001: Inverter to Copy Unit<br>0002: Copy Unit to Inverter<br>0003: Verify                                                                          | 0000               |         |  |  |

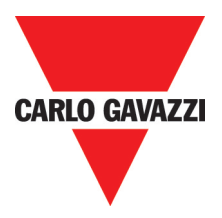

| 3- Parámetros Operativos |                    |                                              |                                                                                                    |                    |         |  |  |
|--------------------------|--------------------|----------------------------------------------|----------------------------------------------------------------------------------------------------|--------------------|---------|--|--|
| Function<br>Code No.     | LCD Display        | Description                                  | Range/Code                                                                                               | Factory<br>Setting | Remarks |  |  |
| 3-19                     | (Fan Control)      | Fan Control                                  | 0000: Auto (Depend on temp.)<br>0001: Operate while in RUN mode<br>0002: Always Run<br>0003: Always Stop | 0000               |         |  |  |
| 3-20                     | (Energy Save Mode) | Energy Saving Mode *1                        | 0000: Disabled<br>0001: Controlled by MFIT at Set<br>Frequency                                           | 0000               | *6      |  |  |
| 3-21                     | (Energy Save Gain) | Energy Saving Gain (%) *1                    | 0 - 100                                                                                                  | 80                 | *6      |  |  |
| 3-22                     | (Carrier Freq)     | Carrier Frequency (kHz)                      | 2 - 16                                                                                                   | 10                 |         |  |  |
| 3-23                     | (Center F of Trav) | Center Frequency (CF) of<br>Traverse Run (%) | 5.00 - 100.00                                                                                            | 20.00              |         |  |  |
| 3-24                     | (Amplit. of Trav)  | Amplitude (A) of<br>Traverse Run (%)         | 0.1 - 20.0                                                                                               | 10.0               |         |  |  |
| 3-25                     | (Drop of Trav)     | Drop (D) of Traverse Run (%)                 | 0.0 - 50.0                                                                                               | 0.0                |         |  |  |
| 3-26                     | (Acc T of Trav)    | Acc Time (AT) of Traverse Run (s)            | 0.5 - 60.0                                                                                               | 10.0               |         |  |  |
| 3-27                     | (Dec T of Trav)    | Dec Time (DT) of Traverse<br>Run (s)         | 0.5 - 60.0                                                                                               | 10.0               |         |  |  |
| 3-28                     | (Rise Deviated)    | Rise (X) Deviated Traverse (%)               | 0.0 - 20.0                                                                                               | 10.0               |         |  |  |
| 3-29                     | (Lower Deviated)   | Lower (Y) Deviated Traverse (%)              | 0.0 - 20.0                                                                                               | 10.0               |         |  |  |
| 3-30                     | (Start Freq)       | Start frequency (Hz)                         | 0.0 - 10.0                                                                                               | 0.0                |         |  |  |

Nota:

1. Energy Saving Mode is available only under Volts/Hz Mode (0-00 = 0002).

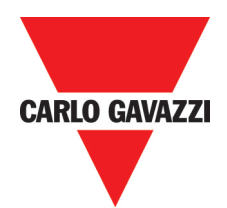

| 4- Digital Display Operation Mode |                    |                                           |                                                                                                    |                    |         |  |  |
|-----------------------------------|--------------------|-------------------------------------------|----------------------------------------------------------------------------------------------------|--------------------|---------|--|--|
| Function<br>Code No.              | LCD Display        | Description                               | Range/Code                                                                                                    | Factory<br>Setting | Remarks |  |  |
| 4-00                              | (Motor Curr Disp)  | Motor Current Display<br>Selection        | 0000: Disable Motor Current<br>Display<br>0001: Enable Motor Current<br>Display                                                                                                    | 0000               | *1      |  |  |
| 4-01                              | (Motor Volt Disp)  | Motor Voltage Display<br>Selection        | 0000: Disable Motor Voltage<br>Display<br>0001: Enable Motor Voltage<br>Display                                                                                                    | 0000               | *1      |  |  |
| 4-02                              | (Bus Volt Disp)    | DC Bus Voltage Display<br>Selection       | 0000: Disable Bus Voltage<br>Display<br>0001: Enable Bus Voltage<br>Display                                                                                                    | 0000               | *1      |  |  |
| 4-03                              | (PLC Status Disp)  | PLC Status Display Selection              | 0000: Disable PLC Status<br>Display<br>0001: Enable PLC Status<br>Display                                                                                                    | 0000               | *1      |  |  |
| 4-04                              | (Display Scaling)  | Custom Units (Line Speed)<br>Value        | 0 - 9999                                                                                                    | 1800               | *1      |  |  |
| 4-05                              | (Display Units)    | Custom Units (Line Speed)<br>Display Mode | <ul> <li>0000: Drive Output Frequency<br/>is Displayed</li> <li>0001: Line Speed is Displayed<br/>in Integer (xxxx)</li> <li>0002: Line Speed is Displayed<br/>with One Decimal Place<br/>(xxx.x)</li> <li>0003: Line Speed is Displayed<br/>with Two Decimal Places<br/>(xx.xx)</li> <li>0004: Line Speed is Displayed<br/>with Three Decimal<br/>Places (x.xxx)</li> </ul> | 0000               | *1      |  |  |
| 4-06                              | (PID Fdbk Display) | PID Feedback Display<br>Selection         | 0000: Disable PID Feedback<br>Display<br>0001: Enable PID Feedback<br>Display                                                                                                    | 0000               | *1      |  |  |

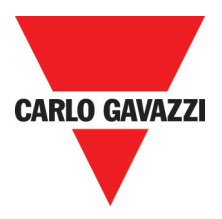

| 5- Multifunction Input Terminals (MFIT) |                  |                                                                                 |                                                                                                    |                    |         |  |  |
|-----------------------------------------|------------------|---------------------------------------------------------------------------------|----------------------------------------------------------------------------------------------------|--------------------|---------|--|--|
| Function<br>Code No.                    | LCD Display      | Description                                                                     | Range/Code                                                                                                    | Factory<br>Setting | Remarks |  |  |
| 5-00                                    | (MFIT S1 Sel)    | Multifunction Input Term. S1                                                    | 0000: Forward/Stop Command <sup>Note 1</sup><br>0001: Reverse/Stop Command <sup>Note2</sup><br>0002: Preset Speed # 1 (6-02)<br>0003: Preset Speed # 2 (6-03)<br>0004: Preset Speed # 3 (6-05) | 0000               |         |  |  |
| 5-01                                    | (MFIT S2 Sel)    | Multifunction Input Term. S2                                                    | 0005: Jog (6-01)<br>0006: Acc/Dec # 2<br>0007: Emergency Stop A Contact<br>0008: Base Block<br>0009: Speed Search                                                                              | 0001               |         |  |  |
| 5-02                                    | (MFIT S3 Sel)    | Multifunction Input Term. S3                                                    | 0010: Energy Saving<br>0011: Control Signal Selection<br>0012: Communication Selection<br>0013: Acc/Dec Disabled<br>0014: Up Command                                                           | 0002               |         |  |  |
| 5-03                                    | (MFIT S4 Sel)    | Multifunction Input Term. S4                                                    | 0013: Down Command<br>0016: Master/Auxiliary Speed<br>0017: PID Function Disabled<br>0018: Reset<br>0019: Encoder input terminal<br>(terminal S5)                                              | 0003               |         |  |  |
| 5-04                                    | (MFIT S5 Sel)    | Multifunction Input Term. S5                                                    | 0020: PID feedback signal A12<br>(terminal Al2)<br>0021: Al2 Bias signal 1 input<br>(terminal Al2)<br>0022: Al2 Bias signal 2 input                                                            | 0004               |         |  |  |
| 5-05                                    | (MFIT S6 Sel)    | Multifunction Input Term. S6                                                    | (terminal Al2)<br>0023: Analog input (terminal AlN)<br>0024: PLC Application<br>0025: Traverse Run<br>0026: Traverse run upper deviation                                                       | 0018               |         |  |  |
| 5-06                                    | (MFIT AIN Sel)   | Multifunction Input Term.<br>AIN                                                | 0027: Traverse run lower deviation<br>0028: Power Source Detect for<br>KEB Function<br>0029: Emergency Stop B<br>Contact *7                                                                    | 0023               |         |  |  |
| 5-07                                    | (MFIT Scan Time) | Multifunction Input Term.<br>S1-S6 Signal Verification<br>Scan Time (mSec X 4 ) | 1 – 100                                                                                                    | 5                  |         |  |  |

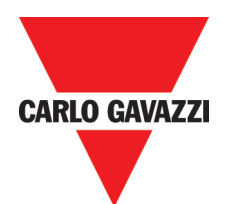

| 5- Multifunction Input Terminals (MFIT) |                    |                                                      |                                                                                                    |                    |         |  |  |
|-----------------------------------------|--------------------|------------------------------------------------------|----------------------------------------------------------------------------------------------------|--------------------|---------|--|--|
| Function<br>Code No.                    | LCD Display        | Description                                          | Range/Code                                                                                                    | Factory<br>Setting | Remarks |  |  |
| 5-08                                    | (Stop Sel by MFIT) | Stop Mode Using MFIT                                 | <ul> <li>0000: When the MFITs are<br/>Programmed for Up/Down<br/>Frequency Control, the Set<br/>Frequency will remain<br/>when the Drive stops.<br/>And when the Drive stops,<br/>Up/Down Function Disabled.</li> <li>0001: Up/Down is used. The<br/>preset frequency is reset<br/>to 0Hz as the inverter stops.</li> <li>0002: When the MFITs are<br/>Programmed for Up/Down<br/>Frequency Control, the<br/>Set Frequency will remain<br/>when the Drive stops.<br/>And when the Drive stops,<br/>Up/Down Function Enabled * 7</li> </ul> | 0000               |         |  |  |
| 5-09                                    | (Step Up/Down Fun) | Step of Up/Down Function (Hz)                        | 0.00-5.00                                                                                                    | 0.00               |         |  |  |
| 5-10                                    | (Pulse Inp. Mult.) | Encoder Impulse Ratio                                | 0.001-9.999                                                                                                    | 1.000              | *7      |  |  |
| 5-11                                    | (Ref.Source2)      | Select the source of auxiliary frequency command AIN | <ul> <li>0000: Frequency refer to 6-00.</li> <li>0001: Frequency refer to the VR analog signal on the Keypad.</li> <li>0002: Frequency refer to the VR analog signal on TM2.</li> <li>0003: Frequency refer to the frequency value which is calculated by Up/Down on TM2.</li> <li>0004: Frequency refer to the input communication frequency</li> </ul>                                                                                                    | 0                  | *7      |  |  |
| 5-12                                    | (Al2 Function)     | AIN Function Set <sup>Note3</sup>                    | 0020: PID Feedback Signal Al2<br>(Terminal Al2)<br>0021: Al2 Bias Signal 1 Input<br>(Terminal Al2)<br>0022: Al2 Bias Signal 2 Input<br>(Terminal Al2)"                                                                                                    | 20                 | *11     |  |  |

Notes:1. To switch to Run/Stop with Function 1-01 = 0001.2. To switch to Forward/Reverse with Function 1-01 = 0001.3. For 2.2~7.5KW at 230V and 2.2~11kW at 480V only.

| 6- Jog, and Preset (MFIT) Frequency Setting on Keypad |                   |                       |             |                    |         |  |  |
|-------------------------------------------------------|-------------------|-----------------------|-------------|--------------------|---------|--|--|
| Function<br>Code No.                                  | LCD Display       | Description           | Range/Code  | Factory<br>Setting | Remarks |  |  |
| 6-00                                                  | (Keypad Freq)     | Keypad Frequency (Hz) | 0.00-650.00 | 5.00               | *1      |  |  |
| 6-01                                                  | (Jog Freq)        | Jog Frequency (Hz)    | 0.00-650.00 | 2.00               | *1      |  |  |
| 6-02                                                  | (Preset Speed #1) | Preset Speed n°1 (Hz) | 0.00-650.00 | 5.00               | *1      |  |  |
| 6-03                                                  | (Preset Speed #2) | Preset Speed n°2 (Hz) | 0.00-650.00 | 10.00              | *1      |  |  |
| 6-04                                                  | (Preset Speed #3) | Preset Speed n°3 (Hz) | 0.00-650.00 | 20.00              | *1      |  |  |
| 6-05                                                  | (Preset Speed #4) | Preset Speed n°4 (Hz) | 0.00-650.00 | 30.00              | *1      |  |  |
| 6-06                                                  | (Preset Speed #5) | Preset Speed n°5 (Hz) | 0.00-650.00 | 40.00              | *1      |  |  |
| 6-07                                                  | (Preset Speed #6) | Preset Speed n°6 (Hz) | 0.00-650.00 | 50.00              | *1      |  |  |
| 6-08                                                  | (Preset Speed #7) | Preset Speed n°7 (Hz) | 0.00-650.00 | 60.00              | *1      |  |  |

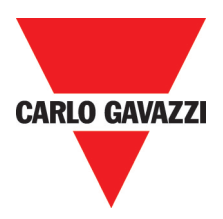

| 7- Analog Input Signal Operation Mode |                 |                                                            |                                  |                    |         |  |  |  |
|---------------------------------------|-----------------|------------------------------------------------------------|----------------------------------|--------------------|---------|--|--|--|
| Function<br>Code No.                  | LCD Display     | Description                                                | Range/Code                       | Factory<br>Setting | Remarks |  |  |  |
| 7-00                                  | (AIN Gain)      | AIN Gain (%)                                               | 0 - 1000 *10                     | 100                | *1      |  |  |  |
| 7-01                                  | (AIN Offset)    | AIN Bias (%)                                               | 0 - 100                          | 0                  | *1      |  |  |  |
| 7-02                                  | (AIN Bias)      | AIN Bias Selection                                         | 0000: Positive<br>0001: Negative | 0000               | *1      |  |  |  |
| 7-03                                  | (AIN Slope)     | AIN Slope                                                  | 0000: Positive<br>0001: Negative | 0000               | *1      |  |  |  |
| 7-04                                  | (AIN Scan Time) | AIN Signal Verification Scan<br>Time (AIN, Al2) (mSec x 2) | 1-100                            | 50                 | *1      |  |  |  |
| 7-05                                  | (Al2 Gain)      | Al2 Gain (%)                                               | 0-200                            | 100                | *1      |  |  |  |

Notes: 7-00~7-04 is available when 5-06=0023 (AIN term.=Analog input)

| 8- Multifunction Output Relays and Output Signal Operation Mode |                    |                                                       |                                                                                                    |                    |         |  |  |
|-----------------------------------------------------------------|--------------------|-------------------------------------------------------|----------------------------------------------------------------------------------------------------|--------------------|---------|--|--|
| Function<br>Code No.                                            | LCD Display        | Description                                           | Range/Code                                                                                                    | Factory<br>Setting | Remarks |  |  |
| 8-00                                                            | (AO Mode Sel)      | Analog Output Voltage Mode<br>(0 - 10 VDC, Term. FM+) | 0000: Output Frequency<br>0001: Frequency Setting<br>0002: Output Voltage<br>0003: DC Voltage<br>0004: Output Current<br>0005: PID Feedback *7                                                                                                    | 0000               | *1      |  |  |
| 8-01                                                            | (AO Gain)          | Analog Output Gain (%)                                | 0 - 200                                                                                                    | 100                | *1      |  |  |
| 8-02                                                            | (Relay R1 Sel)     | Output Relay R1 Operation<br>Mode                     | 0000: Run<br>0001: Frequency Reached<br>(Frequency Command)<br>(Set Frequency ± 8-05)<br>0002: Set Frequency (8-04 ± 8-05)<br>0003: Frequency Threshold Level<br>(>8-04) - Frequency Reached<br>0004: Frequency Threshold Level<br>(<8-04) - Frequency Reached<br>0005: Over torque Threshold Level                  | 0006               | *1      |  |  |
| 8-03                                                            | (Relay R2 Sel)     | Output Relay R2 Operation<br>Mode                     | 0005: Over torque Threshold Level<br>0006: Fault<br>0007: Auto Restart<br>0008: Momentary AC Power Loss<br>0009: Emergency Stop Mode<br>0010: Coast-to-Stop Mode<br>0011: Motor Overload Protection<br>0012: Drive Overload Protection<br>0013: PID Feedback Signal Loss<br>0014: PLC Operation<br>0015: Power On *7 | 0000               | *1      |  |  |
| 8-04                                                            | (Freq Agree)       | Frequency Reached (Hz)<br>(Refer to 8-02 = 0001)      | 0.00-650.00                                                                                                    | 0.00               | *1      |  |  |
| 8-05                                                            | (Freq Agree width) | Frequency Reached<br>Bandwidth (± Hz)                 | 0.00-30.00                                                                                                    | 2.00               | *1      |  |  |

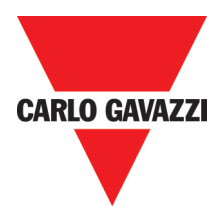

| 9- Drive and Load Protection Modes |                     |                                                            |                                                                                                    |                    |         |  |
|------------------------------------|---------------------|------------------------------------------------------------|----------------------------------------------------------------------------------------------------|--------------------|---------|--|
| Function<br>Code No.               | LCD Display         | Description                                                | Range/Code                                                                                                    | Factory<br>Setting | Remarks |  |
| 9-00                               | (Trip ACC Sel)      | Trip Prevention Selection<br>During Acceleration           | 0000: Enable Trip Prevention<br>During Acceleration<br>0001: Disable Trip Prevention<br>During Acceleration                                                                                                    | 0000               |         |  |
| 9-01                               | (Trip ACC Level)    | Trip Prevention Level During<br>Acceleration (%)           | 50-300                                                                                                    | 200<br>150 *9      |         |  |
| 9-02                               | (Trip DEC Sel)      | Trip Prevention Selection<br>During Deceleration           | 0000: Enable Trip Prevention<br>During Deceleration<br>0001: Disable Trip Prevention<br>During Deceleration                                                                                                    | 0000               |         |  |
| 9-03                               | (Trip DEC Level)    | Trip Prevention Level During<br>Deceleration (%)           | 50-300                                                                                                    | 200<br>150 *9      |         |  |
| 9-04                               | (Trip RUN Sel)      | Trip Prevention Selection in<br>Run Mode                   | 0000: Enable Trip Prevention in<br>Run Mode<br>0001: Disable Trip Prevention in<br>Run Mode                                                                                                    | 0000               |         |  |
| 9-05                               | (Trip Run Level)    | Trip Prevention Level In Run<br>Mode (%)                   | 50-300                                                                                                    | 200<br>150 *9      |         |  |
| 9-06                               | (Dec Sel Trip RUN)  | Trip Prevention Deceleration<br>Time Selection in Run Mode | 0000: Trip Prevention Deceleration<br>Time Set by 3-03<br>0001: Trip Prevention Deceleration<br>Time Set by 9-07                                                                                                    | 0000               |         |  |
| 9-07                               | (Dec Time Trip RUN) | Deceleration Time In Trip<br>Prevention Mode (Seconds)     | 0.1 – 3600.0                                                                                                    | 3.0                |         |  |
| 9-08                               | (Motor OL1 Sel)     | Electronic Motor Overload<br>Protection Operation Mode     | 0000: Enable Electronic Motor<br>Overload Protection<br>0001: Disable Electronic Motor<br>Overload Protection                                                                                                    | 0000               |         |  |
| 9-09                               | (Motor type)        | Motor type Selection                                       | 0000: Electronic Motor Overload<br>Protection Set for<br>Non-Inverter Duty Motor<br>0001: Electronic Motor Overload<br>Protection Set for<br>Inverter Duty Motor                                                            | 0000               |         |  |
| 9-10                               | (Motor OL1 Curve)   | Motor Overload Protection<br>Curve Selection               | 0000: Constant Torque (OL=103%)<br>(150% for 1 Minute)<br>0001: Variable Torque<br>(OL=113%)                                                                                                    | 0000               |         |  |
| 9-11                               | (Motor OL1 Operat)  | Operation After Overload<br>Protection is Activated        | 0000: Coast-to-Stop After<br>Overload Protection is<br>Activated<br>0001: Drive Will Not Trip when<br>Overload Protection is<br>Activated (OL1)                                                                             | 0000               |         |  |
| 9-12                               | (Torq Det Sel)      | Over torque Detection<br>Selection                         | <ul> <li>0000: Disable Over torque<br/>Operation</li> <li>0001: Enable Over torque<br/>Operation Only if at Set<br/>Frequency</li> <li>0002: Enable Over torque<br/>Operation while the Drive<br/>is in Run Mode</li> </ul> | 0000               |         |  |

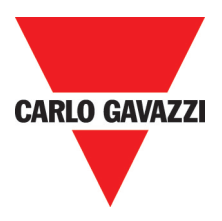

| 9- Drive and Load Protection Modes |                   |                                                       |                                                                                                    |                    |         |  |  |  |
|------------------------------------|-------------------|-------------------------------------------------------|----------------------------------------------------------------------------------------------------|--------------------|---------|--|--|--|
| Function<br>Code No.               | LCD Display       | Description                                           | Range/Code                                                                                                    | Factory<br>Setting | Remarks |  |  |  |
| 9-13                               | (Torq Det Operat) | Operation After Over torque<br>Detection is Activated | 0000: Drive will Continue to<br>Operate After Over<br>torque is Activated<br>0001: Coast-to-Stop After Over<br>torque is Activated | 0000               |         |  |  |  |
| 9-14                               | (Torq Det Level)  | Over torque Threshold Level (%)                       | 30-200                                                                                                    | 160                |         |  |  |  |
| 9-15                               | (Torq Det Delay)  | Over torque Activation Delay<br>Time (s)              | 0.0 - 25.0                                                                                                    | 0.1                |         |  |  |  |

| 10- Volts/Hz Operation Mode |                    |                                                   |             |                    |         |  |  |  |
|-----------------------------|--------------------|---------------------------------------------------|-------------|--------------------|---------|--|--|--|
| Function<br>Code No.        | LCD Display        | Description                                       | Range/Code  | Factory<br>Setting | Remarks |  |  |  |
| 10-0                        | (V/F Selection)    | Volts/Hz Patterns                                 | 0-18        | 0/9                | *4*6    |  |  |  |
| 10-1                        | (Torque Boost)     | Volts/Hz Curve Modification<br>(Torque Boost) (%) | 0-30.0      | 0.0                | *1*6    |  |  |  |
| 10-2                        | (Motor noLoad Amp) | Motor No Load Current<br>(Amps AC)                |             |                    | *5*6    |  |  |  |
| 10-3                        | (Motor rated slip) | Motor Slip Compensation (%)                       | 0.0-100.0   | 0.0                | *1*6    |  |  |  |
| 10-4                        | (Max frequency)    | Maximum Frequency (Hz)                            | 0.20-650.00 | 50.00/ 60.00       | *4*6    |  |  |  |
| 10-5                        | (Max Voltage)      | Maximum Frequency Voltage<br>Ratio (%)            | 0.0-100.0   | 100.0              | *6      |  |  |  |
| 10-6                        | (Mid frequency)    | Mid Frequency (Hz)                                | 0.10-650.00 | 25.00/30.00*7      | *4*6    |  |  |  |
| 10-7                        | (Mid Voltage)      | Mid Frequency Voltage Ratio (%)                   | 0.0-100.0   | 50.0 *7            | *6      |  |  |  |
| 10-8                        | (Min frequency)    | Minimum Frequency (Hz)                            | 0.10-650.00 | 0.50/ 0.60         | *6      |  |  |  |
| 10-9                        | (Min Voltage)      | Minimum Frequency Voltage<br>Ratio (%)            | 0.0 - 100.0 | 1.0 *7             | *6      |  |  |  |

| 11- PID Operation Mode |                 |                            |                                                                                                    |                    |         |  |  |  |
|------------------------|-----------------|----------------------------|----------------------------------------------------------------------------------------------------|--------------------|---------|--|--|--|
| Function<br>Code No.   | LCD Display     | Description                | Range/Code                                                                                                    | Factory<br>Setting | Remarks |  |  |  |
| 11-00                  | (PID Mode Sel)  | Mode Selection             | 0000: Disabled<br>0001: Bias D Control<br>0002: Feedback D Control<br>0003: Bias D Reversed<br>Characteristics Control<br>0004: Feedback D Reversed<br>Characteristics Control<br>0005: Frequency Command +<br>Bias D Control<br>0006: Frequency Command +<br>Feedback D Control<br>0007: Frequency Command + Bias<br>D Reversed Characteristics<br>Control<br>0008: Frequency Command +<br>Feedback D Reversed<br>Characteristics Control | 0000               |         |  |  |  |
| 11-01                  | (Feedback Gain) | Feedback Gain              | 0.00-10.00                                                                                                    | 1.00               | *1      |  |  |  |
| 11-02                  | (PID Gain)      | Proportional Gain          | 0.0-10.0                                                                                                    | 1.0                | *1      |  |  |  |
| 11-03                  | (PID I Time)    | Integration Time (Seconds) | 0.0-100.0                                                                                                    | 10.0               | *1      |  |  |  |

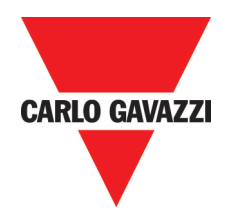

| 11- PID Operation Mode |                   |                            |                                  |                    |         |  |  |
|------------------------|-------------------|----------------------------|----------------------------------|--------------------|---------|--|--|
| Function<br>Code No.   | LCD Display       | Description                | Range/Code                       | Factory<br>Setting | Remarks |  |  |
| 11-04                  | (PID D Time)      | Differentiation Time (s)   | 0.0-10.0                         | 0.00               | *1      |  |  |
| 11-05                  | (PID Offset)      | PID Offset                 | 0000: Positive<br>0001: Negative | 0000               | *1      |  |  |
| 11-06                  | (PID Offset Adj)  | PID Offset Adjust (%)      | 0-109                            | 0                  | *1      |  |  |
| 11-07                  | (Output Filter T) | Output Lag Filter Time (s) | 0.0-2.5                          | 0.0                | *1      |  |  |

| 12- PID "Lin         | 12- PID "Limits" and "Out of Range" Mode |                                                                                       |                                                                                                    |                    |         |  |  |  |
|----------------------|------------------------------------------|---------------------------------------------------------------------------------------|----------------------------------------------------------------------------------------------------|--------------------|---------|--|--|--|
| Function<br>Code No. | LCD Display                              | Description                                                                           | Range/Code                                                                                                    | Factory<br>Setting | Remarks |  |  |  |
| 12-00                | (Fb Los Det Sel)                         | Feedback Loss Detection<br>Mode                                                       | 0000: Disabled<br>0001: Enabled - Drive Continues<br>to Operate After<br>Feedback Loss<br>0002: Enabled - Drive "STOPS"<br>After Feedback Loss                                                        | 0000               |         |  |  |  |
| 12-01                | (Fb Los Det Level)                       | Feedback Loss Detection<br>Level (%)                                                  | 0-100                                                                                                    | 0                  |         |  |  |  |
| 12-02                | (Fb Los Det Time)                        | Feedback Loss Detection<br>Delay Time (s)                                             | 0.0-25.5                                                                                                    | 1.0                |         |  |  |  |
| 12-03                | (PID I Limit)                            | Integration Limit Value (%)                                                           | 0-109                                                                                                    | 100                | *1      |  |  |  |
| 12-04                | (I Time value Sel)                       | Integration Value Resets to<br>Zero when Feedback Signal<br>Equals the Intended Value | 0000: Disabled<br>0001: 1 Second<br>0030: 30 Seconds                                                                                                    | 0000               |         |  |  |  |
| 12-05                | (I Error Margin)                         | Allowable Integration Error<br>Margin (Units)<br>(1 Unit = 1/8192)                    | 0-100                                                                                                    | 0                  |         |  |  |  |
| 12-06                | (AIN AI2 Source)                         | AIN or AI2 Source signal                                                              | 0000: AIN=0~10V o 0~20mA<br>Al2= 0~10V o 0~20mA<br>0001: AIN=0~10V o 0~20mA<br>Al2=2~10V o 4~20mA<br>0002: AIN=2~10V o 4~20mA<br>Al2=0~10V o 0~20mA<br>0003: AIN=2~10V o 4~20mA<br>Al2=2~10V o 4~20mA | 0000               | *7      |  |  |  |
| 12-07                | (Sleep Level)                            | Sleep Function Operation Level                                                        | 0.00-650.00                                                                                                    | 0.0                |         |  |  |  |
| 12-08                | (Sleep Delay Time)                       | Sleep Function Delay Time                                                             | 0.0-25.5                                                                                                    | 0.0                |         |  |  |  |

| 13- Communication Mode |                             |                                          |                                                        |                    |         |  |  |
|------------------------|-----------------------------|------------------------------------------|--------------------------------------------------------|--------------------|---------|--|--|
| Function<br>Code No.   | ion LCD Display Description |                                          | Range/Code                                             | Factory<br>Setting | Remarks |  |  |
| 13-00                  | (Serial Comm Adr)           | Assigned Communication<br>Station Number | 1-254                                                  | 00001              | *2*3    |  |  |
| 13-01                  | (Serial Baud Rate)          | Baud Rate Setting (bps)                  | 0000: 4800<br>0001: 9600<br>0002: 19200<br>0003: 38400 | 0003               | *2*3    |  |  |
| 13-02                  | (Comm Stop Bit)             | Stop Bit Selection                       | 0000: 1 Stop Bit<br>0001: 2 Stop Bits                  | 0000               | *2*3    |  |  |

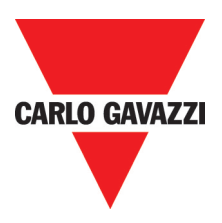

| 13- Communication Mode |                    |                                            |                                                                                                    |                    |         |  |  |
|------------------------|--------------------|--------------------------------------------|----------------------------------------------------------------------------------------------------|--------------------|---------|--|--|
| Function<br>Code No.   | LCD Display        | Description                                | Range/Code                                                                                                    | Factory<br>Setting | Remarks |  |  |
| 13-03                  | (Comm Parity Sel)  | Parity Selection                           | 0000: Without Parity<br>0001: With Even Parity<br>0002: With Odd Parity                                                                                                    | 00000              | *2*3    |  |  |
| 13-04                  | (Comm Data Format) | Data Format Selection                      | 0000: 8-Bits Data<br>0001: 7-Bits Data                                                                                                    | 0000               | *2*3    |  |  |
| 13-05                  | (Comm Err Ope Sel) | Communication time-out operation selection | 0000: Deceleration to stop.<br>(3-03: Deceleration time 1).<br>0001: Coast to stop.<br>0002: Deceleration to stop.<br>(3-07: Deceleration time 2).<br>0003: Continue operating. | 0000               | *11     |  |  |
| 13-06                  | (Comm Err Det Tim) | Communication time-out detection time      | 00.0 ~ 25.5 Sec                                                                                                    | 0000               | *11     |  |  |

| 14- Motor Auto-Tune Parameters |                   |                               |            |                    |         |  |  |
|--------------------------------|-------------------|-------------------------------|------------|--------------------|---------|--|--|
| Function<br>Code No.           | LCD Display       | Description                   | Range/Code | Factory<br>Setting | Remarks |  |  |
| 14-00                          | (Stator Resistor) | Stator Resistance (Ohms)      |            |                    | *5      |  |  |
| 14-01                          | (Rotor Resistor)  | Rotor Resistance (Ohms)       |            |                    | *5      |  |  |
| 14-02                          | (Equi Inductance) | Equivalent Inductance (mH)    |            |                    | *5      |  |  |
| 14-03                          | (Magnet Current)  | Magnetizing Current (Amps AC) |            |                    | *5      |  |  |
| 14-04                          | (Ferrite Loss)    | Ferrite Loss Conductance (gm) |            |                    | *5      |  |  |

| 15- Drive Status and Function Reset |                    |                                               |                                                                                                    |                    |         |  |  |
|-------------------------------------|--------------------|-----------------------------------------------|----------------------------------------------------------------------------------------------------|--------------------|---------|--|--|
| Function<br>Code No.                | LCD Display        | isplay Description Range/Code                 |                                                                                                    | Factory<br>Setting | Remarks |  |  |
| 15-00                               | (Drive Model)      | Drive Horsepower Code                         |                                                                                                    |                    | *3      |  |  |
| 15-01                               | (Software Version) | Software Version                              |                                                                                                    |                    | *3      |  |  |
| 15-02                               | (Fault Log)        | Fault Jog (Last 3 Faults)                     |                                                                                                    |                    | *3      |  |  |
| 15-03                               | (Elapsed Hours)    | Accumulated Operation Time<br>(Hours)         | 0-9999                                                                                                    |                    | *3      |  |  |
| 15-04                               | (Elapsed Hr*10000) | Accumulated Operation Time<br>(Hours X 10000) | 0-27                                                                                                    |                    | *3      |  |  |
| 15-05                               | (Elapsed Time Sel) | Accumulated Operation Time<br>Mode            | 0000: Time Under Power<br>0001: Run Mode Time Only                                                                                              | 0000               | *3      |  |  |
| 15-06                               | (Reset Parameter)  | Reset Drive to Factory Settings               | <ul> <li>1110: Reset for 50Hz Motor<br/>Operation</li> <li>1111: Reset for 60Hz Motor<br/>Operation</li> <li>1112: Reset PLC Program</li> </ul> | 0000               | *4      |  |  |

Notes: \*1 can be modified during operation

\*2 cannot be modified during communication \*3 do not change while making factory setting \*4 as parameter related to factory setting

\*5 the parameter will be changed by replacing model (see descriptions of the POSTSCRIPT 1)

\*6 only available in V/F mode \*7 only for version 2.3 and above.

\*8 only for version 2.4 and above. \*9 for 15HP of 230V class and 20HP of 480V class above

\*10 only for version 2.6A and above. \*11 only for version 2.9 and above.

## Chapter 3: Troubleshooting and maintenance

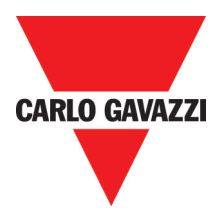

## 3.1. Error display and remedy

| 3.1.1. Erro | 3.1.1. Errors which can not be recovered manually |                                                                                                    |                                                                                                    |  |  |  |  |  |  |
|-------------|---------------------------------------------------|----------------------------------------------------------------------------------------------------|----------------------------------------------------------------------------------------------------|--|--|--|--|--|--|
| Display     | Error                                             | Cause                                                                                                    | Remedy                                                                                                    |  |  |  |  |  |  |
| CPF         | Program problem                                   | External noise interference                                                                                                    | Connect a parallel RC burst absorber across<br>the magnetizing coil of the magnetic<br>contactor that causes interference                                                     |  |  |  |  |  |  |
| EPR         | EEPROM problem                                    | Faulty EEPROM                                                                                                    | Replace EEPROM                                                                                                    |  |  |  |  |  |  |
| -OV @-      | Voltage too high during stop                      | Detection circuit malfunction                                                                                                    | Send the inverter back for repairing                                                                                                    |  |  |  |  |  |  |
| -LV @-      | Voltage too low during<br>stop                    | <ol> <li>Power voltage too low</li> <li>Restraining resistor or fuse burnt out.</li> <li>Detection circuit malfunctions</li> </ol> | <ol> <li>Check if the power voltage was correct<br/>or not</li> <li>Replace the restraining resistor or the<br/>fuse</li> <li>Send the inverter back for repairing</li> </ol> |  |  |  |  |  |  |
| -OH @-      | The inverter is overheated during stop            | <ol> <li>Detection circuit malfunctions</li> <li>Ambient temperature too high or<br/>bad ventilation</li> </ol>                    | <ol> <li>Send the inverter back for repairing</li> <li>Improve ventilation conditions</li> </ol>                                                                              |  |  |  |  |  |  |
| CTER        | Current Sensor detecting error                    | Current sensor error or circuit malfunctions                                                                                       | Send the inverter back for repairing                                                                                                    |  |  |  |  |  |  |

Note: @ the Failure contact does not function.

| 3.1.2. Errors which can be recovered manually and automatically |                                                |                                                                                                    |                                                                                                    |  |  |  |  |  |
|-----------------------------------------------------------------|------------------------------------------------|----------------------------------------------------------------------------------------------------|----------------------------------------------------------------------------------------------------|--|--|--|--|--|
| Display                                                         | Error                                          | Cause                                                                                                    | Remedy                                                                                                    |  |  |  |  |  |
| OC-S                                                            | Over current at start                          | <ol> <li>The motor wind and enclosure<br/>short circuit</li> <li>The motor contacts and earth<br/>short circuit</li> <li>The IGBT module ruined</li> </ol>                                                                                                    | <ol> <li>Inspect the motor</li> <li>Inspect the wire</li> <li>Replace the transistor module</li> </ol>                                                                                                    |  |  |  |  |  |
| OC-D                                                            | Over-current at deceleration                   | The preset deceleration time is too short.                                                                                                    | Set a longer deceleration time                                                                                                    |  |  |  |  |  |
| OC-A                                                            | Over-current at acceleration                   | <ol> <li>Acceleration time too short</li> <li>The capacity of the motor higher<br/>than the capacity of the inverter</li> <li>Short circuit between the motor<br/>coil and the shell</li> <li>Short circuit between motor<br/>wiring and earth</li> <li>IGBT module damaged</li> </ol> | <ol> <li>Set a longer acceleration time</li> <li>Replace a inverter with the same<br/>capacity as that of the motor</li> <li>Check the motor</li> <li>Check the wiring</li> <li>Replace the IGBT module</li> </ol>                                                                   |  |  |  |  |  |
| OC-C                                                            | Over-current at fixed speed                    | <ol> <li>Transient load change</li> <li>Transient power change</li> </ol>                                                                                                    | <ol> <li>Increase the capacity of the inverter</li> <li>Rerun parameter auto tuning (0-06 = 0001)</li> <li>Reduce stator resistance (14-0) if the above remedies are helpless</li> </ol>                                                                                             |  |  |  |  |  |
| OV-C                                                            | Voltage too high during operation/deceleration | <ol> <li>Deceleration time setting too<br/>short or large load inertia</li> <li>Power voltage varies widely</li> </ol>                                                                                                    | <ol> <li>Set a longer deceleration time</li> <li>Add a brake resistor or brake module</li> <li>Add a reactor at the power input side</li> <li>Increase inverter capacity</li> </ol>                                                                                                  |  |  |  |  |  |
| Err4                                                            | Illegal interrupt of CPU                       | Outside noise interference                                                                                                    | Send back to repair if it happens many times                                                                                                    |  |  |  |  |  |
| OVSP                                                            | Over speed during operating                    | <ol> <li>Moter load too big or Inverter<br/>capacity too small</li> <li>Moter parameter error (sensorless<br/>mode)</li> <li>The gain is too big during<br/>sensorless mode operating</li> <li>The Current detect circuit fault</li> </ol>                                             | <ol> <li>Increase acceleration/deceleration<br/>time (3-02/3-03)</li> <li>Input correct motor Parameter</li> <li>Change stator Resistance gain and<br/>Rotator resistance gain (14-0/14-1),<br/>suggest that decrease 50~100, until 0</li> <li>Send back to Carlo Gavazzi</li> </ol> |  |  |  |  |  |

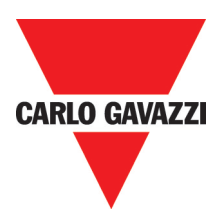

#### 3.1.3 Errors which can be recovered manually but not automatically Display Error Cause Remedy 1. Check the noise between Power line 1. Detection circuit malfunctions OC Over-current during stop and motor line 2. Bad connection for CT signal cable 2. Send the inverter back for repairing 1. Heavy load 1. Increase the motor capacity OL1 Motor overload 2. Inappropriate settings of 0-02, 9-08~9-2. Set 0-02, 9-08~9-11 properly 11 OL2 Inverter overload Heavy Load Increase the inverter capacity 1. Heavy Load 1. Increase the inverter capacity OL3 Over torque 2. Insufficient settings of 9-14, 9-15 2. Set 9-14, 9-15 properly 1. Improve power quality or increase the value of 2-01 1. Power voltage too low 2. Set a longer acceleration time Voltage too low during LV-C 2. Power voltage varies widely operation 3. Increase inverter capacitor 3. Main Circuit Relay error 4. Add a reactor at the power input side 5. Send the inverter back for repairing 1. Check if there are any problems with 1. Heavy load Heat sink temperature too the load OH-C 2. Ambient temperature too high or 2. Increase inverter capacity High during operation bad ventilation 3. Improve ventilation conditions

#### 3.1.4 Special conditions

| •••••••• |                         |                                                                                                    |  |  |  |  |
|----------|-------------------------|----------------------------------------------------------------------------------------------------|--|--|--|--|
| Display  | Error                   | Cause                                                                                                    |  |  |  |  |
| STP0     | Zero speed stop         | Happened when preset frequency <0.1Hz                                                                                                    |  |  |  |  |
| STP1     | Fail to start directly  | <ol> <li>If the inverter is set as external terminal control mode (1-00=0001) and direct start<br/>is disabled (2-04=0001), the inverter cannot be started and will flash STP1 when<br/>operation switch turned to ON after applying power (refer to descriptions of 2-04).</li> <li>Direct start is possible when 2-04=0001.</li> </ol>                                                                                                    |  |  |  |  |
| STP2     | Keypad emergency stop   | <ol> <li>If the inverter is set as external control mode (1-00=0001) and Stop key is enabled (1-03=0000), the inverter will stop according to the setting of 1-05 when Stop key is pressed. STP2 flashes after stop. Turn the operation switch to OFF and then ON again to restart the inverter.</li> <li>If the inverter is in communication mode and Stop key is enabled (1-03=0000), the inverter will stop in the way set by 1-05 when Stop key is pressed during operation and then flashes STP2. The PC has to send a Stop command then a Run command to the inverter for it to be restarted.</li> <li>Stop key cannot perform emergency stop when 1-03=0001</li> </ol> |  |  |  |  |
| E.S.     | External emergency stop | <ol> <li>The inverter will ramp stop and then flash E.S., when input external<br/>emergency stop signal via the multifunctional input terminal (refer to<br/>descriptions of 5-00~5-06).</li> <li>Please wiring the terminal before to set 5-00~5-06=0029.</li> </ol>                                                                                                    |  |  |  |  |
| b.b.     | External base block     | The inverter stops immediately and then flashes b.b., when external base block is input through the multifunctional input terminal (refer to descriptions of 5-00~5-06).                                                                                                    |  |  |  |  |
| ATER     | Auto-tuning faults      | <ol> <li>Motor data error resulting in for auto-tuning failure</li> <li>Stop the inverter emergently during Auto-tuning</li> </ol>                                                                                                    |  |  |  |  |
| PDER     | PID feedback loss       | PID feedback loss detect                                                                                                    |  |  |  |  |

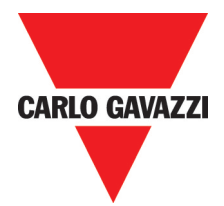

| 3.1.5 Operation errors |                                                                   |                                                                                                    |                                                                                                    |  |  |  |  |
|------------------------|-------------------------------------------------------------------|----------------------------------------------------------------------------------------------------|----------------------------------------------------------------------------------------------------|--|--|--|--|
| Display                | Error                                                             | Cause                                                                                                    | Remedy                                                                                                    |  |  |  |  |
| LOC                    | Parameter and frequency reverse already locked                    | <ol> <li>Attempt to modify frequency<br/>/parameter while 3-17&gt;0000</li> <li>Attempt to reverse while 1-<br/>02=0001</li> </ol>                                                                        | 1. Set 3-17=0000<br>2. Set 1-02=0000                                                                                                    |  |  |  |  |
| Err1                   | Key operation error                                               | <ol> <li>Press ▲ or ▼ while 1-06&gt;0 or<br/>running at preset speed.</li> <li>Attempt to modify the parameter<br/>can not be modified during<br/>operation (refer to the parameter<br/>list).</li> </ol> | <ol> <li>The ▲ or ▼ is available for<br/>modifying the parameter only when<br/>1-06=0000</li> <li>Modify the parameter while STOP</li> </ol> |  |  |  |  |
| Err2                   | Parameter setting error                                           | <ol> <li>3-01in the range of 3-13 ± 3-16 or<br/>3-14 ± 3-16 or 3-15 ± 3-16</li> <li>3-00≤3-01</li> <li>The setting error as performing<br/>Auto tuning (e.g. 1-0000≠0, 1-<br/>06≠0000)</li> </ol>         | <ol> <li>Modify 3-13~3-15 or 3-16</li> <li>3-00&gt;3-01 Set 1-00=0000,<br/>1- 06=0000 during Auto tuning</li> </ol>                          |  |  |  |  |
| Err5                   | Modification of parameter<br>is not available in<br>communication | <ol> <li>Issue a control command during<br/>communication disabled</li> <li>Modify the function 13-1~13-4<br/>during communication</li> </ol>                                                             | <ol> <li>Issue enable command before<br/>communication</li> <li>Set the very parameter of the function<br/>before communication</li> </ol>   |  |  |  |  |
| Err6                   | Communication failed                                              | <ol> <li>Wiring error</li> <li>Communication parameter setting<br/>error.</li> <li>Sum-check error</li> <li>Incorrect communication protocol</li> </ol>                                                   | <ol> <li>Check hardwareand wiring</li> <li>Check Function 13-1~13-4</li> </ol>                                                               |  |  |  |  |
| Err7                   | Parameter conflict                                                | <ol> <li>Attempt to modify the function 15-0</li> <li>Voltage and current detection circuit<br/>is abnormal</li> </ol>                                                                                    | If Reset inverter is not available, please send the inverter back for repair                                                                 |  |  |  |  |
| Err8                   | Factory setting error                                             | When PLC is Running, Perform factory setting                                                                                                    | Please perform factory setting before PLC stops.                                                                                             |  |  |  |  |
| Epr1                   | Parameter setting error copy unit failed                          | <ol> <li>Set 3-18=0001/0002 without<br/>connecting copy unit.</li> <li>Copy unit failed.</li> <li>The HP rating don't match<br/>between copy unit and inverter</li> </ol>                                 | <ol> <li>Modify 3-18</li> <li>Replace copy unit</li> <li>The HP rating need to be the same</li> </ol>                                        |  |  |  |  |
| Epr2                   | Parameter not match                                               | Compare the parameter and inverter, and their parameter are not the same.                                                                                                    | <ol> <li>Rewrite again</li> <li>Replace copy unit</li> </ol>                                                                                 |  |  |  |  |

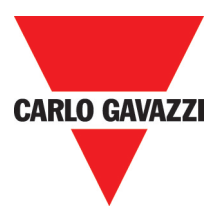

## 3.2 General functional troubleshooting

| Status              | Checking point                                                                                |   | Remedy                                                                                                    |
|---------------------|-----------------------------------------------------------------------------------------------|---|----------------------------------------------------------------------------------------------------|
|                     | Is power applied to L1(L), L2, and L3(N) terminals (is the charging indicator lit)?           |   | Is the power applied?<br>Turn the power OFF and then ON again.<br>Make sure the power voltage is correct.<br>Make sure screws are secured firmly. |
|                     | Are there voltage across the output terminal T1, T2, and T3?                                  |   | Turn the power OFF and then ON again.                                                                                                    |
|                     | Is overload causing the motor blocked?                                                        | • | Reduce the load to let the motor running.                                                                                                    |
| not run             | Are there any abnormalities in the inverter?<br>Is forward or reverse running command issued? |   | See error descriptions to check wiring and correct if persesan                                                                                    |
|                     |                                                                                               |   | See end descriptions to check writing and confect in necessary.                                                                                   |
|                     | Has analog frequency signal been input?                                                       |   | Is analog frequency input signal wiring correct?<br>Is voltage of frequency input correct?                                                        |
|                     | Is operation mode setting correct?                                                            | • | Operate operations through the digital panel.                                                                                                    |
| Motor runs          | Are wiring for output terminals T1, T2, and T3 correct?                                       |   | Wiring must match U, V, and W terminals of the motor.                                                                                             |
| inversely           | Are wiring for forward and reverse signals correct?                                           | • | Check wiring are correct if necessary.                                                                                                    |
| The motor speed can | Are wiring for analog frequency inputs correct?                                               |   | Check wiring are correct if necessary.                                                                                                    |
| not be              | Is the setting of operation mode correct?                                                     | • | Check the operation mode of the operator.                                                                                                    |
| regulated.          | Is the load too heavy?                                                                        | • | Reduce the load.                                                                                                    |
| Motor<br>running    | Are specifications of the motor (poles, voltage) correct?                                     | • | Confirm the motor's specifications.                                                                                                    |
| speed too           | Is the gear ratio correct?                                                                    | • | Confirm the gear ratio.                                                                                                    |
| high or too<br>low  | Is the setting of the highest output frequency correct?                                       | • | Confirm the highest output frequency.                                                                                                    |
|                     | Is the load too heavy?                                                                        | • | Reduce the load.                                                                                                    |
| Motor speed         | Does the load vary largely?                                                                   | • | Minimize the variation of the load.<br>Increase capacities of the inverter and the motor.                                                         |
| unusually           | Is the input power lack of phase?                                                             |   | Add an AC reactor at the power input side if using single-<br>phase power.<br>Check wiring if using three-phase power.                            |

## Appendix 1: RVCF parameter setting list

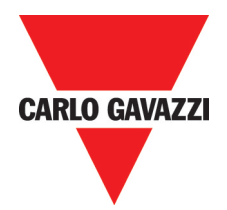

| Customer          |                    |                   |                    |                   | Inverter Model     |                   |                    |
|-------------------|--------------------|-------------------|--------------------|-------------------|--------------------|-------------------|--------------------|
| Using Site        |                    |                   |                    |                   | Contact<br>Phone   |                   |                    |
| Address           |                    |                   |                    |                   | 1                  | I                 |                    |
| Parameter<br>Code | Setting<br>Content | Parameter<br>Code | Setting<br>Content | Parameter<br>Code | Setting<br>Content | Parameter<br>Code | Setting<br>Content |
| 0-00              |                    | 3-14              |                    | 6-06              |                    | 10-07             |                    |
| 0-01              |                    | 3-15              |                    | 6-07              |                    | 10-08             |                    |
| 0-02              |                    | 3-16              |                    | 6-08              |                    | 10-09             |                    |
| 0-03              |                    | 3-17              |                    | 7-00              |                    | 11-00             |                    |
| 0-04              |                    | 3-18              |                    | 7-01              |                    | 11-01             |                    |
| 0-05              |                    | 3-19              |                    | 7-02              |                    | 11-02             |                    |
| 0-06              |                    | 3-20              |                    | 7-03              |                    | 11-03             |                    |
| 0-07              |                    | 3-21              |                    | 7-04              |                    | 11-04             |                    |
| 0-08              |                    | 3-22              |                    | 7-05              |                    | 11-05             |                    |
| 1-00              |                    | 3-23              |                    | 8-00              |                    | 11-06             |                    |
| 1-01              |                    | 3-24              |                    | 8-01              |                    | 11-07             |                    |
| 1-02              |                    | 3-25              |                    | 8-02              |                    | 12-00             |                    |
| 1-03              |                    | 3-26              |                    | 8-03              |                    | 12-01             |                    |
| 1-04              |                    | 3-27              |                    | 8-04              |                    | 12-02             |                    |
| 1-05              |                    | 3-28              |                    | 8-05              |                    | 12-03             |                    |
| 1-06              |                    | 3-29              |                    | 9-00              |                    | 12-04             |                    |
| 1-07              |                    | 4-00              |                    | 9-01              |                    | 12-05             |                    |
| 2-00              |                    | 4-01              |                    | 9-02              |                    | 12-06             |                    |
| 2-01              |                    | 4-02              |                    | 9-03              |                    | 13-00             |                    |
| 2-02              |                    | 4-03              |                    | 9-04              |                    | 13-01             |                    |
| 2-03              |                    | 4-04              |                    | 9-05              |                    | 13-02             |                    |
| 2-04              |                    | 4-05              |                    | 9-06              |                    | 13-03             |                    |
| 2-05              |                    | 5-00              |                    | 9-07              |                    | 13-04             |                    |
| 2-06              |                    | 5-01              |                    | 9-08              |                    | 13-05             |                    |
| 3-00              |                    | 5-02              |                    | 9-09              |                    | 13-06             |                    |
| 3-01              |                    | 5-03              |                    | 9-10              |                    | 14-00             |                    |
| 3-02              |                    | 5-04              |                    | 9-11              |                    | 14-01             |                    |
| 3-03              |                    | 5-05              |                    | 9-12              |                    | 14-02             |                    |
| 3-04              |                    | 5-06              |                    | 9-13              |                    | 14-03             |                    |
| 3-05              |                    | 5-07              |                    | 9-14              |                    | 14-04             |                    |
| 3-06              |                    | 5-08              |                    | 9-15              |                    | 15-00             |                    |
| 3-07              |                    | 5-09              |                    | 10-00             |                    | 15-01             |                    |
| 3-08              |                    | 6-00              |                    | 10-01             |                    | 15-02             |                    |
| 3-09              |                    | 6-01              |                    | 10-02             |                    | 15-03             |                    |
| 3-10              |                    | 6-02              |                    | 10-03             |                    | 15-04             |                    |
| 3-11              |                    | 6-03              |                    | 10-04             |                    | 15-05             |                    |
| 3-12              |                    | 6-04              |                    | 10-05             |                    | 15-06             |                    |
| 3-13              |                    | 6-05              |                    | 10-06             |                    |                   |                    |

RVCF Quick Start Guide

## Appendix 2: CE certificate

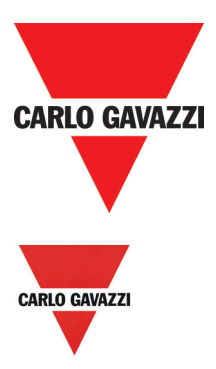

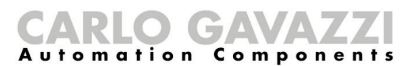

CARLO GAVAZZI LOGISTICS SpA Administrative and directive headquarter: Via Milano 13, I – 20020 Lainate (MI) TeL: ++430 29 39176.1, Fax ++39 02 93176.403 Internet: http:// www.carlogavazzi.com

## **CE Declaration of Conformity**

We, Manufacturer, **CARLO GAVAZZI LOGISTICS S.p.A.,** located at Via Milano,13 20020 Lainate (ITALY), declare under our own responsibility that the products here listed

#### **RVCF** series of Motor Controllers Variable Frequency AC Drives

are in conformity with

The Low-Voltage Directive 73/23/EEC, as amended by 93/68/EEC,

#### The EMC Directive 89 / 336 / EEC,

#### referring to the below listed standards

EN 61800-5-1: Adjustable speed electrical power drive systems. Safety requirements. Electrical, thermal and energy

EN 61800-3: Adjustable speed electrical power drive systems. EMC requirements and specific test methods.

EN 61000-6-2: Electromagnetic compatibility (EMC) - Part 6-2: Generic standards - Immunity for industrial environments

EN 61000-6-4: Electromagnetic compatibility (EMC). Generic standards. Emission standard for industrial environments

EN 61000-3-2: Electromagnetic compatibility (EMC). Limits. Limits for harmonic current emissions (equipment input current up to and including 16 A per phase)

EN 61000-3-3 Electromagnetic Compatibility (EMC). Limitation of voltage changes, voltage fluctuations and flicker in public low-voltage supply systems, for equipment with rated current less than or equal to 16 A per phase and not subject to conditional connection

Compliance with these directives will require the application of a correct installation, maintenance and use conforming to intended purpose of the product, following the supplier's instructions and accepted rules of the art. The product must be installed and connected by skilled personnel who are authorised to be responsible for the safety of the equipment, at all times, even whilst carrying out their normal duties, and are therefore aware of, and can report, possible safety hazards.

## CE CE marking

Design and manufacturing follows the provisions of the Low Voltage Directive of the European Communities as of February 19. 1973 as changed by 93 / 68 / EEC and the EMC Directive 89 / 336 / EEC as changed by 92 / 31 / EEC and 93 / 68 / EEC.

Manufacturer

Place / Date : Lainate , November, 19th / 2008

hasious Signature :

Name : Graziano Padovan

## Appendix 3: Approvals Table - UL Listing and CE certification Information

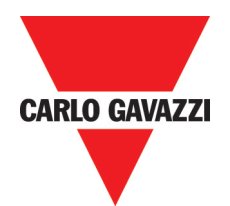

| ()    | CE approval        | Europe       | See attached certificate |
|-------|--------------------|--------------|--------------------------|
| cULUS | UL / cULs approval | USA & Canada | File number<br>E319186   |
| RoHS  | RoHS               | -            | -                        |

#### **OUR SALES NETWORK IN EUROPE**

AUSTRIA - Carlo Gavazzi GmbH Ketzergasse 374, A-1230 Wien Tel: +43 1 888 4112 Fax: +43 1 889 10 53 office@carlogavazzi.ot

**BELGIUM** - Carlo Gavazzi NV/SA Schaarbeeklei 213/3, B-1800 Vilvoorde Tel: +32 2 257 4120 Fax: +32 2 257 41 25 sales@carlogavazzi.be

DENMARK - Carlo Gavazzi Handel A/S Over Hadstenvej 40, DK-8370 Hadsten Tel: +45 89 60 6100 Fax: +45 86 98 15 30 handel@gavazzi.dk

FINLAND - Carlo Gavazzi OY AB Petaksentie 2-4, FI-00661 Helsinki Tel: +358 9 756 2000 Fax: +358 9 756 20010 myynti@carlogavazzi.fi FRANCE - Carlo Gavazzi Sarl Zac de Paris Nord II, 69, rue de la Belle Etoile, F-95956 Roissy CDG Cedex Tel: +33 1 49 38 98 60 Fax: +33 1 48 63 27 43 french.team@carlogavazzi.fr

**GERMANY** - Carlo Gavazzi GmbH Pfnorstr. 10-14 D-64293 Darmstadt Tel: +49 6151 81000 Fax: +49 6151 81 00 40 info@gavazzi.de

GREAT BRITAIN - Carlo Gavazzi UK Ltd 7 Springlakes Industrial Estate, Deadbrook Lane, Hants GU12 4UH, GB-Aldershot Tel: +44 1 252 339600 Fax: +44 1 252 326 799 sales@carlogavazzi.co.uk 
 ITALY - Carlo Gavazzi SpA

 Via Milano 13, I-20020 Lainate

 Tel: +39 02 931 761

 Fax: +39 02 931 763 01

 info@gavazziacbu.it

NETHERLANDS - Carlo Gavazzi BV Wijkermeerweg 23, NL-1948 NT Beverwijk Tel: +31 251 22 9345 Fax: +31 251 22 60 55 info@carlogavazzi.nl

NORWAY - Carlo Gavazzi AS Melkeveien 13, N-3919 Porsgrunn Tel: +47 35 93 0800 Fax: +47 35 93 08 01 gavazzi@carlogavazzi.no

PORTUGAL - Carlo Gavazzi Lda Rua dos Jerónimos 38-B, P-1400-212 Lisboa Tel: +351 21 361 7060 Fax: +351 21 362 13 73 carlogavazzi@carlogavazzi.pt SPAIN - Carlo Gavazzi SA Avda. Iparraguirre, 80-82, E-48940 Leioa (Bizkaia) Tel: +34 94 480 4037 Fax: +34 94 480 10 61 gavazzi@gavazzi.es

 SWEDEN
 - Carlo Gavazzi AB

 V:a Kyrkogatan 1,

 S-652 24 Karlstad

 Tel: +46 54 85 1125

 Fax: +46 54 85 11 77

 info@carlogavazzi.se

SWITZERLAND - Carlo Gavazzi AG Verkauf Schweiz/Vente Suisse Sumpfstrasse 32, CH-6312 Steinhausen Tel: +41 41 747 4535 Fax: +41 41 740 45 40 info@carlogavazzi.ch

#### **OUR SALES NETWORK IN NORTH AMERICA**

**USA** - Carlo Gavazzi Inc. 750 Hastings Lane, USA-Buffalo Grove, IL 60089, Tel: +1 847 465 6100 Fax: +1 847 465 7373 sales@carlogavazzi.com CANADA - Carlo Gavazzi Inc. 2660 Meadowvale Boulevard, CDN-Mississauga Ontario L5N 6M6, Tel: +1 905 542 0979 Fax: +1 905 542 22 48 gavazzi@carlogavazzi.com

MEXICO - Carlo Gavazzi Mexico S.A. de

C.V. Calle La Montaña no. 28, Fracc. Los Pastores Naucalpan de Juárez, EDOMEX CP 53340 Tel & Fax: +52.55.5373.7042 <u>mexicosales@carlogavazzi.com</u>

#### **OUR SALES NETWORK IN ASIA AND PACIFIC**

SINGAPORE - Carlo Gavazzi Automation Singapore Pte. Ltd. 61 Tai Seng Avenue #05-06 UE Print Media Hub Singapore 534167 Tel: +65 67 466 990 Fax: +65 67 461 980 MALAYSIA - Carlo Gavazzi Automation (M) SDN. BHD. D12:06-G, Block D12, Pusat Perdagangan Dana 1, Jalan PJU 1A/46, 47301 Petaling Jaya, Selangor, Malaysia. Tel: +60 3 7842 7299 Fax: +60 3 7842 7399

Carlo Gavazzi Ltd

Zejtun - MALTA

CHINA - Carlo Gavazzi Automation (China) Co. Ltd. Rm. 2308, 23/F, News Building, Block 1, 1002 Middle Shennan Zhong Road, Shenzhen, China Tel: +86 755 83699500 Fax: +86 755 83699300

Carlo Gavazzi Controls SpA

Belluno - ITALY

HONG KONG - Carlo Gavazzi Automation Hong Kong Ltd. Unit 3 12/F Crown Industrial Bldg., 106 How Ming St., Kowloon, Hong Kong Tel: +852 23041228 Fax: +852 23443689

Uab Carlo Gavazzi Industri Kaunas

**EcoEnergy** 

Kaunas - LITHUANIA

#### **OUR PRODUCTION SITES**

Carlo Gavazzi Industri A/S Hadsten - **DENMARK** 

Carlo Gavazzi Automation (Kunshan) Co., Ltd. Kunshan - **CHINA** 

#### **HEADQUARTERS**

Carlo Gavazzi Automation SpA Via Milano, 13 - L20020 Lainate (MI) - **ITALY** Tel: +39 02 931 761 info@gavazzi-automation.com

Sense Switch Control Fieldbus

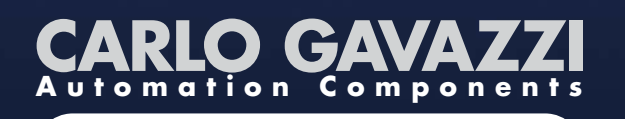

Further information on
www.gavazziautomation.com - www.carlogavazzi.com

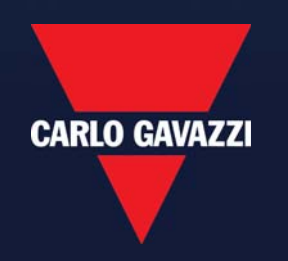

MAN QUICK RVCF ENG - REV.0 03/11 Specifications are subject to change without notice. Pictures are just an exan

nple.